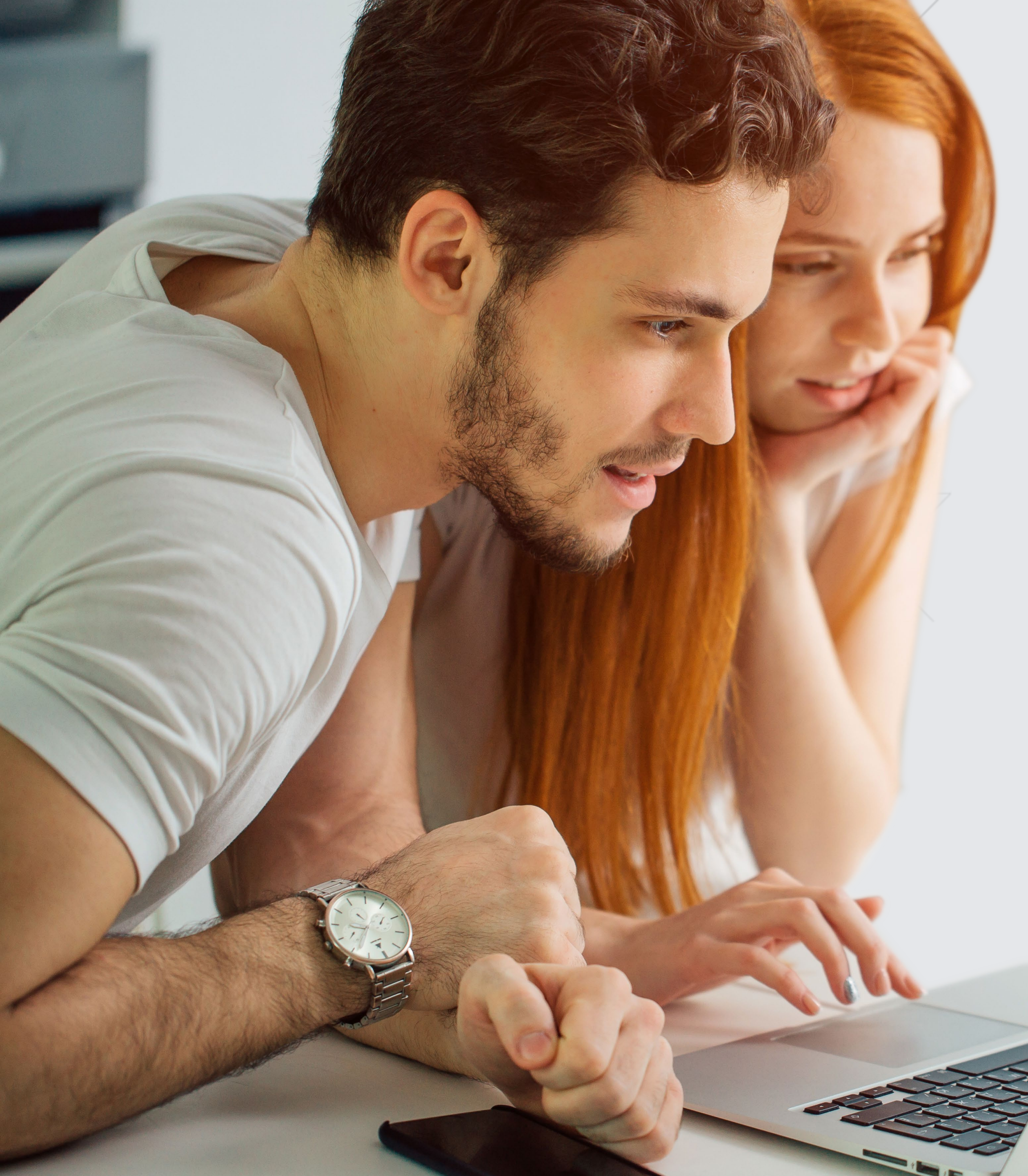

# Przewodnik po serwisie Pekao24

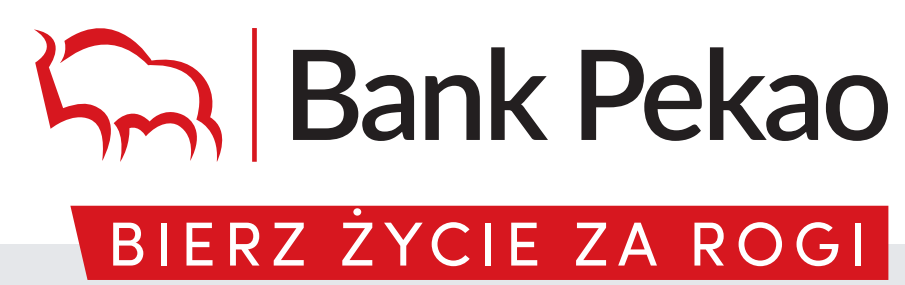

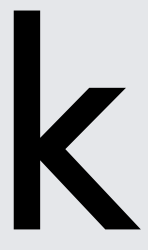

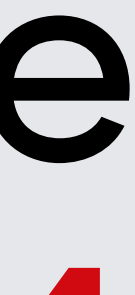

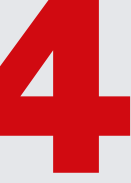

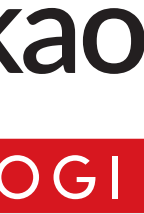

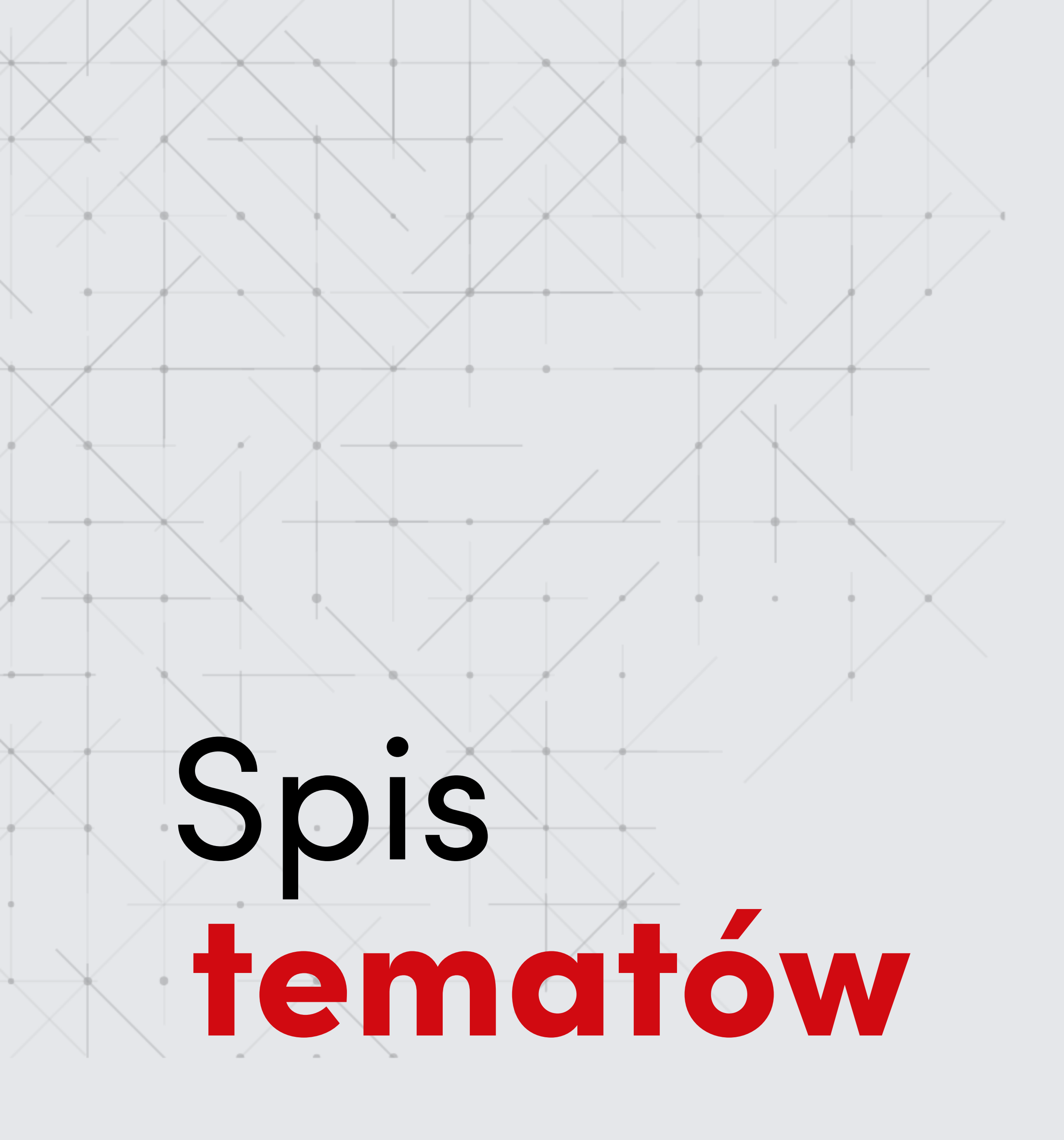

- 1 Jak zacząć korzystać serwisu Pekao24?
- 2 | Wsparcie w logowaniu do Pekao24
- Produkty 3
- 4 | Płatności
- Historia i analiza finansowa 5
- **Panel rodzica** 6
- Oferty i wnioski 7
- Inwestycje 8
- e-Dokumenty 9
- Wiadomości 10
- Ustawienia 11
- Mój profil 12
- Definicje 13

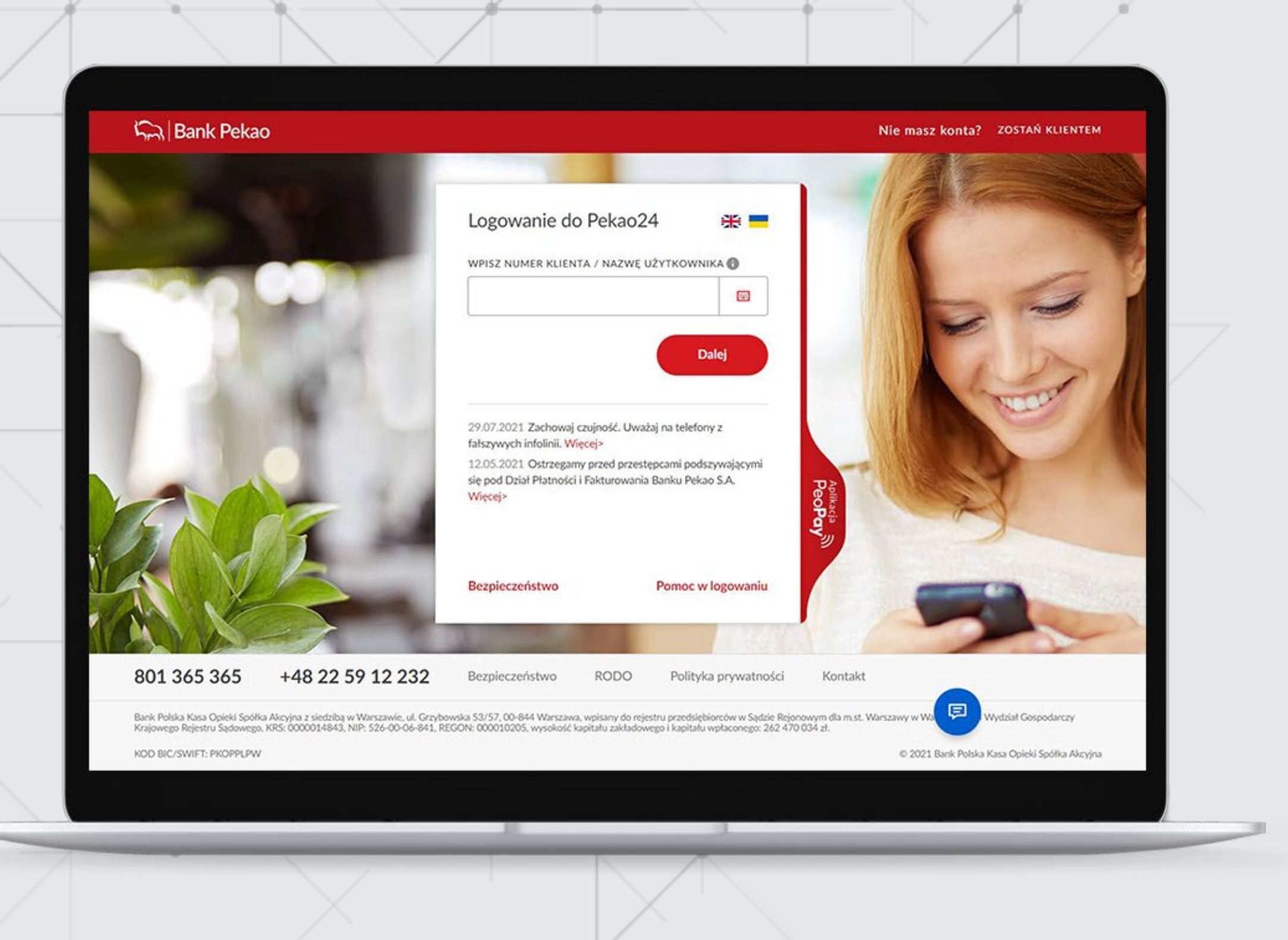

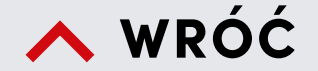

### Jak zacząć korzystać z serwisu Pekao24?

Na stronie **www.pekao24.pl** zaloguj się do serwisu internetowego Pekao24.

#### Jeśli logujesz się po raz pierwszy

- Wprowadź numer klienta lub nazwę użytkownika oraz tymczasowy PIN do Pekao24.
- Numer klienta znajdziesz na umowie rachunku. Nazwę użytkownika ustaliłeś podczas otwierania konta – możesz ją sprawdzić, nadać lub zmienić w serwisie Pekao24 lub aplikacji PeoPay, w zakładce Ustawienia > Bezpieczeństwo.
- Tymczasowy PIN to 4-cyfrowy numer, który otrzymałeś SMS-em lub ustanowiłeś telefonicznie u konsultanta lub otrzymałeś listem.
- Ustanów hasło i nowy PIN do Pekao24. Kliknij ZATWIERDŹ.
- Hasła będziesz używać podczas kolejnego logowania do Pekao24.
- PIN-u będziesz potrzebować, aby zalogować się do serwisu telefonicznego m.in. w celu zresetowania hasła do Pekao24.

#### Jeśli logujesz się kolejny raz

- Wprowadź numer klienta lub nazwę użytkownika oraz wybrane znaki ze swojego hasła do PekaoInternet, o które poprosi Cię system.
- Dodatkowe wskazówki znajdziesz w pomocy na stronie do logowania www.pekao24.pl.

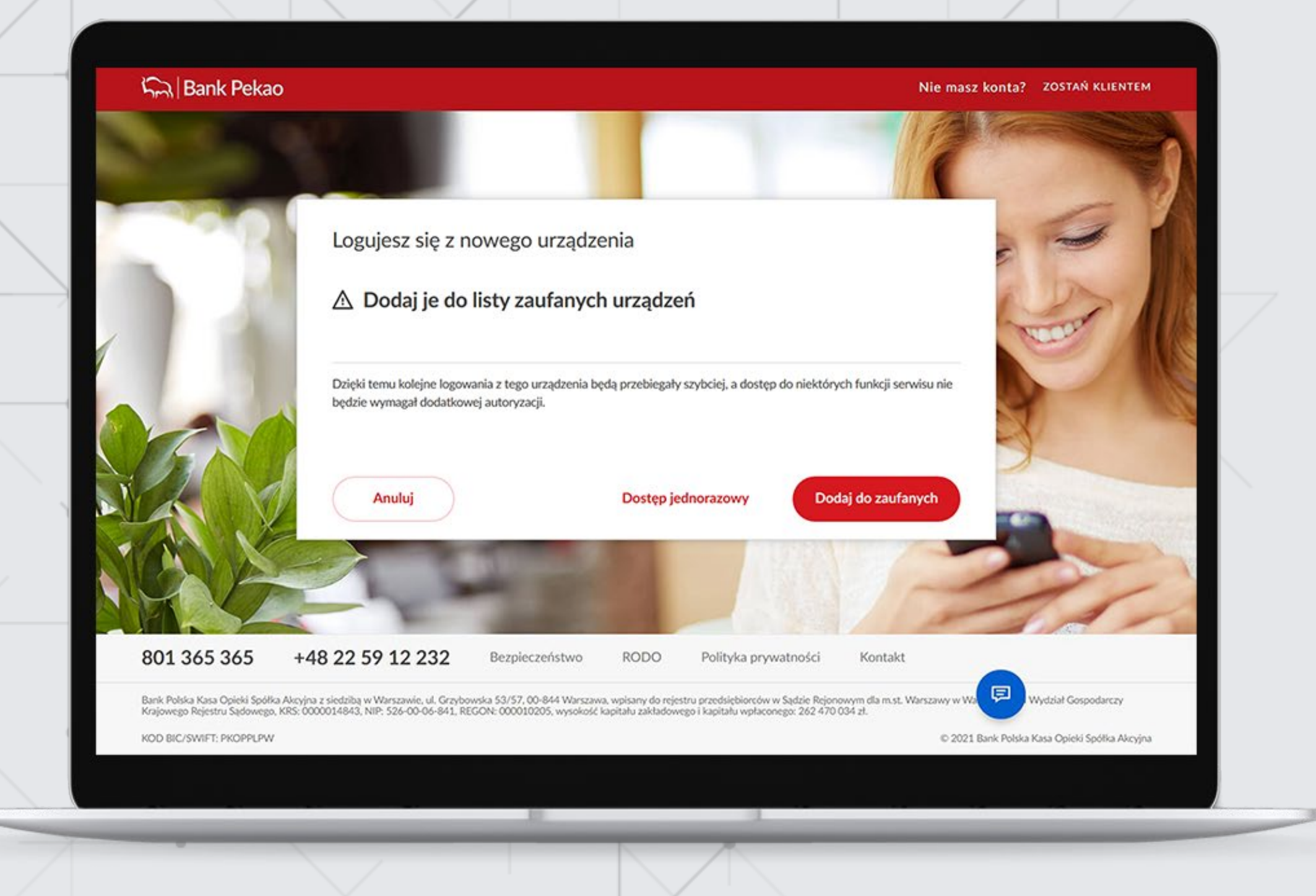

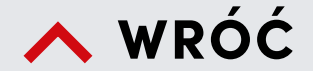

# Jak zacząć korzystać z serwisu Pekao24?

W Pekao24 stosujemy dodatkową weryfikację tożsamości klientów (tzw. silne uwierzytelnienie) polegającą na podaniu kodu SMS lub potwierdzeniu operacji w aplikacji PeoPay, oprócz podania danych do logowania przy wejściu do bankowości elektronicznej.

#### Silne uwierzytelnienie jest wymagane:

- przy pierwszym logowaniu lub gdy od ostatniego logowania minęło ponad 90 dni,
- podczas sprawdzenia historii konta za okres wcześniejszy niż 90 dni wstecz,
- podczas pobierania trzeciego i starszych wyciągów bankowych,
- podczas elektronicznego zlecania wybranych płatności,
- przy wykonywaniu w bankowości elektronicznej czynności, która może wiązać się z ryzykiem oszustwa związanego z wykonywanymi usługami płatniczymi lub innych nadużyć.

Podczas kolejnego logowania pojawi się ekran umożliwiający dodanie do listy zaufanych urządzenia, z którego się logujesz do serwisu internetowego Pekao24 (komputera/ laptopa/ telefonu/ tabletu). Możesz wybrać jeden z 3 wariantów:

dodać swoje urządzenie do listy urządzeń zaufanych (kliknij: "Dodaj do zaufanych") – dzięki temu następne logowania na tym urządzeniu z użyciem tylko numeru klienta lub nazwy użytkownika i wybranych znaków hasła będziemy taktować jako silnie uwierzytelnione, bez konieczności podawania przy logowaniu co jakiś czas kodu SMS czy potwierdzania logowania w aplikacji PeoPay.

#### UWAGA! Jeśli wybierzesz opcję dodania urządzenia do listy urządzeń zaufanych upewnij się, że nikt inny poza Tobą nie będzie z niego korzystał. Jest to ważne ze względu na przepisy dotyczące silnego uwierzytelnienia.

- pozostać przy dotychczasowej metodzie logowania do serwisu internetowego i nie dodawać urządzenia do listy zaufanych (kliknij: "Dostęp jednorazowy") – jeśli wybierzesz ten wariant, przy kolejnych logowaniach ponownie będziemy wyświetlać Ci ekran umożliwiający dodanie urządzenia do listy urządzeń zaufanych – jeśli nie zmienisz zdania, ponownie klikaj: "Dostęp jednorazowy", by logować się jak dotychczas,
- zrezygnować z logowania (kliknij: "Anuluj").

#### Pamiętaj!

Automatyczne wylogowanie z serwisu następuje po 5-minutowej bezczynności w serwisie.

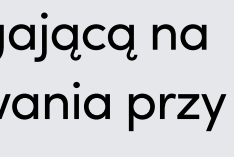

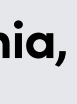

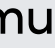

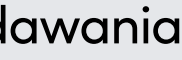

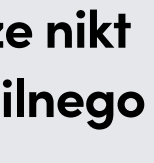

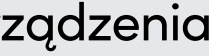

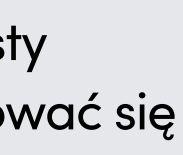

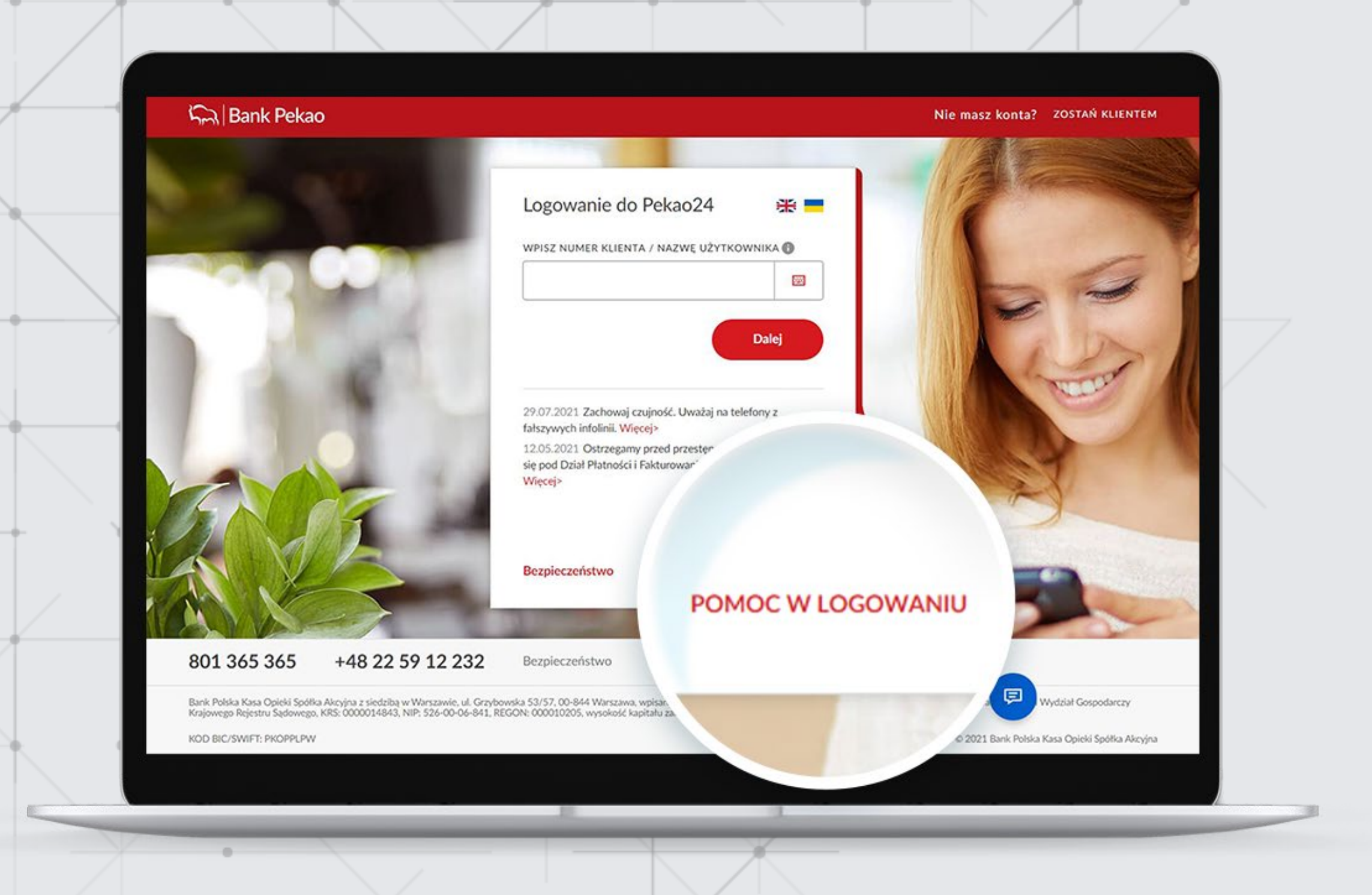

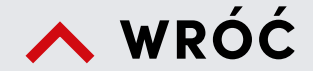

### Wsparcie w logowaniu do Pekao24

Z poziomu strony do logowania do serwisu internetowego Pekao24 masz możliwość zdalnego (bez konieczności kontaktu z konsultantem infolinii lub placówką banku):

- odzyskania hasła do logowania do Pekao24,
- odblokowania usługi Pekao24,

pod warunkiem, że w systemie bankowym mamy Twoje aktualne dane kontaktowe (telefon, adres e-mail).

Aby odzyskać hasło do Pekao24 kliknij na stronie do logowania POMOC W LOGOWANIU.

Przed zalogowaniem się do serwisu Pekao24 możesz także skontaktować się z naszym konsultantem za pomocą **czatu** lub **wideorozmowy**. Ten szybki i wygodny kontakt z bankiem może być bardzo przydany jeśli będziesz potrzebować pomocy np. podczas logowania się do serwisu (w celu odzyskania dostępu do Pekao24).

| ארייא (E | Bank F                       | Pekao pekao24 ind                                                       | YWIDUALNY INWESTYCJE     |                                 | 🗅 🖾 🕲 😤 KATARZYNA NET 🛛 WYLO                                                                                                    | ດບາ |
|----------|------------------------------|-------------------------------------------------------------------------|--------------------------|---------------------------------|----------------------------------------------------------------------------------------------------|-----|
| PROD     | UKTY                         | PŁATNOŚCI HISTORIA                                                      | PANEL RODZICA OFERTY I W | NIOSKI                          |                                                                                                    |     |
| O RACI   | IUNEK PO<br>ITO F<br>1037 11 | DODSTAWOWY<br>PRZEKORZYSTNE →<br>11 0010 0112 3253<br>Historia rachunku | )                        | DOSTEPNE SRODKI<br>4 683,34 PLN | Podsumowanie sald     PLN USD EUR     ZGROMADZONE SRODKI      X0     X0 |     |
| 0        | Pożyczk<br>RSO 11.8          | a Klik Gotówka do 40 000 PLN<br>2% 🕐                                    |                          | Więcej →                        | TWOJE ZOBOWIĄZANIA ()<br>1 320 57 PL N                                                                                                    |     |
| DATA     | TYP                          | ODBIORCA / NADAWCA / TYTUL                                              | KATEGORIA                | KWOTA                           | 1020.077 EX                                                                                                    |     |
| Dziś     | ==                           | Spółdzielnia mieszkaniowa<br>Opłata czynszowa                           | CZYNSZ                   | - 450,00 PLN 🗸 🗸                | → REALNIE POSIADASZ<br>6 781,93 PLN                                                                                                    |     |
| 15.09    | $\Leftrightarrow$            | Urząd Skarbowy<br>Opłata                                                | C PODATKI                | - 25,00 PLN 🗸 🗸                 | Zarządzanie produktami                                                                                                    |     |
| 15.09    | 4                            | Transport<br>Przelew środków                                            | BI PALIWO                | - 100,00 PLN 🗸 🗸                | Analiza undatków 👌 💦 🔥                                                                                                    |     |
| 15.09    | ⇒                            | Kieszonkowe<br>Przelew środków                                          | KIESZONKOWE              | - 50,00 PLN 🗸 🗸                 | OSTATNIE 30 DNI DLA WSEYSTKICH PRODUKTÓW<br>2 450,60 PLN                                                                                                    |     |
| 15.09    | =                            | Kasia<br>Przelew własny                                                 | [4] PRZELEW WEWNETRZNY   | 29,99 PLN 🗸                     | 99 1286.37 PLN                                                                                                    |     |
| 15.09    | ⇒                            | Pracodawca<br>Wynagrodzenie wrzesień                                    |                          | 4 500,00 PLN 🗸 🗸                | Bez kategorii     Obciążenia wewnętrzne     499,53 PLN                                                                                                    |     |
| 14.09    | 4                            | Medycyna<br>Pakiet medyczny                                             | OPIEKA MEDYCZNA          | - 120,50 PLN $\sim$             | Dom 215,00 PLN                                                                                                    |     |
| Pokaż    | więcej                       |                                                                         |                          |                                 | Cdrowie 122,00 PLN                                                                                                    |     |
|          |                              |                                                                         |                          |                                 | Transport 101.00 PLN                                                                                                    |     |
| Wsz      | ystkie                       | e rachunki                                                              | зима SRODKÓ<br>25        | 5 127,70 PLN                    | BB Pozostałe 152,07 PLN                                                                                                    |     |
|          |                              |                                                                         |                          |                                 |                                                                                                    |     |

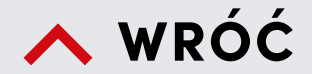

### Produkty

#### Na tym ekranie:

- znajdziesz najważniejsze informacje o produktach i usługach, jakie masz w naszym banku,
- zobaczysz historię ostatnich operacji na rachunku, który wskazałeś jako swój rachunek "podstawowy",
- sprawdzisz podsumowanie sald z zestawieniem Twoich finansów; salda nie obejmują produktów inwestycyjnych oraz rachunków z innych banków,
- zlecisz przelew, sprawdzisz analizę swoich wydatków oraz listę nadchodzących płatności,
- możesz mieć dostęp do swoich kont z innych banków dzięki usłudze otwartej bankowości,
- możesz skontaktować się z naszym doradcą za pomocą CZATu.

| PRODUKTY PŁATNOŚCI HISTOR                                                                     | IA PANEL RODZICA OFERTY I WNIOSKI                                                                         |                                 |                                                 |   |
|-----------------------------------------------------------------------------------------------|----------------------------------------------------------------------------------------------------|---------------------------------|-------------------------------------------------|---|
| TWOI ODBIORCY<br>Odbiorcy zdefiniowani                                                        | ZARZĄDZANIE PŁATNOŚCIAMI NADCHODZĄC<br>Zlecenia stałe, Qlips, Polecenie zapłaty, Autostr Zapłanowane prze | E PŁATNOŚCI<br>lewy i płatności | KANTOR PEKAO24<br>Wymieniaj waluty              | _ |
| Odbiorcy zdefiniowani                                                                         |                                                                                                    |                                 | Wykonuj płatności                               |   |
| Szukaj odbiorcy, numeru rachunku, tele                                                        | fonu, kwoty lub tytułu przelewu                                                                           | ۹                               | A PRZELEW WŁASNY                                |   |
| O DODAJ ODBIORCE                                                                              | Tylko odbiorcy za                                                                                         | ufani 👌                         | DOLADOWANIE TELEFONU                            |   |
| AAATata   Kazimierz Lewandowski 👌<br>12 1234 1234 1234 1234 1234 1234 1234 PEKAO O. w War     | 500 P<br>szawie Opt                                                                                       | IN :                            | m przelew do urzędu<br>⑤ WALUTOWY / ZAGRANICZNY |   |
| Abonament za telefon<br>501 123 123 Orange                                                    | SO P<br>Dotadowa                                                                                          | IN :                            |                                                 |   |
| Ciocia Zosia   Zofia Kaczorowska 👌<br>12 1234 1234 1234 1234 1234 1234 1234 PEKAO O. w War    | szawie                                                                                                    | ÷                               |                                                 |   |
| Czynsz   Kazimierz Lewandowski 👌<br>12 1234 1234 1234 1234 1234 1234 1234 PEKAO O. w War      | WYKONAJ PŁATNOŚĆ EDYTUJ USU                                                                               | N ×                             |                                                 |   |
| Mój telefon 👌<br>501 123 123 Orange                                                           | 50 P<br>Dotadowa                                                                                          | IN i                            |                                                 |   |
| Nazwa   Kazimierz Lewandowski<br>12 1234 1234 1234 1234 1234 1234 1234 PEKAO O, w War         | 500 P<br>szawie Opt                                                                                       | IN i                            |                                                 |   |
| Prad   Prad Polska S.A.<br>12 1234 1234 1234 1234 1234 1234 1234 PEKAD O w Ww<br>POKAŻ WIĘCEJ | Nr klienta 1924G                                                                                          | 78 :                            |                                                 |   |

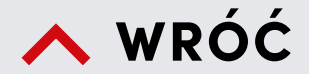

### Płatności

#### Odbiorcy, do których najczęściej przelewasz pieniądze

- W zakładce PŁATNOŚCI najdziesz listę odbiorców, których zapisałeś jako odbiorców przelewów zdefiniowanych/ zaufanych oraz listę doładowań zdefiniowanych.
- Tu możesz przelać pieniądze lub doładować telefon bez potrzeby podawania dodatkowych informacji i bez potrzeby dodatkowego potwierdzania (jeśli taką opcję wybrałeś, kiedy wpisywałeś odbiorcę na listę odbiorców zaufanych).

| PRODUKTY PŁATNOŚCI I                                         | HISTORIA PANEL RODZICA OFERTY                                                  | I WNIOSKI                                                 |                                    |  |
|--------------------------------------------------------------|--------------------------------------------------------------------------------|-----------------------------------------------------------|------------------------------------|--|
| TWOI ODBIORCY<br>Odbiorcy zdefiniowani                       | ZARZĄDZANIE PŁATNOŚCIAMI<br>Zbecenia stałe, Qlips, Polecenie zapłaty, Autostr. | NADCHODZĄCE PŁATNOŚCI<br>Zaplanowane przelewy i platności | KANTOR PEKAO24<br>Wymieniaj waluty |  |
| Nadchodzące płatnoś                                          | ici                                                                            |                                                           | Wykonuj płatności                  |  |
|                                                              | LISTOPAD 2020                                                                  |                                                           | & PRZELEW WŁASNY                   |  |
| 01.11 Telewizja NET                                          | ZLECENIE STALE<br>Netflix                                                      | - 26,00 PLN<br>KONTO PRZEKORZYSTNE                        | DOŁADOWANIE TELEFONU               |  |
| 15.11 POŻ.GOTÓWKOWA A<br>19 1240 1545 3111 0010 8295 0087    | AUTOMATYCZNA SPŁATA KREDYTU                                                    | - 103,60 PLN<br>KONTO PRZEKORZYSTNE                       | A PRZELEW DO URZĘDU                |  |
| 29.11 Karta kredytowa Elastyczna<br>5151 ·········0413       | AUTOMATYCZNA SPŁATA KARTY                                                      | - 54,00 PLN<br>KONTO PRZEKORZYSTNE                        | S WALUTOWY / ZAGRANICZNY           |  |
| 30.11 POŽ.GOTÓWKOWAA<br>52 1240 3028 3111 0010 8028 0645     | AUTOMATYCZNA SPŁATA KREDYTU<br>S                                               | - 42,84 PLN<br>KONTO PRZEKORZYSTNE                        |                                    |  |
|                                                              | GRUDIZIEŃ 2020                                                                 |                                                           |                                    |  |
| 01.12 Telewizja NET                                          | ZLECENIE STALE<br>Net/fix                                                      | - 26,00 PLN<br>KONTO PRZEKORZYSTNE                        |                                    |  |
| 01.12 K.HIPOTECZNY DOM A<br>37 1240 3028 3111 0010 7237 5900 | AUTOMATYCZNA SPŁATA KREDYTU                                                    | - 76,89 PLN<br>KONTO PRZEKORZYSTNE                        |                                    |  |
| 04.12 Ziecenie stałe<br>5151 ···· ··· 9058                   | ZLECENIE STALE                                                                 | - 188,00 PLN<br>KONTO PRZEKORZYSTNE                       |                                    |  |
| 09.12 SANTANDER CONSUMER BAN<br>splata er 328207030312       | IK S.A. ZLECENIE STALE<br>Santander                                            | - 93,00 PLN<br>KONTO PRZEKORZYSTNE                        |                                    |  |

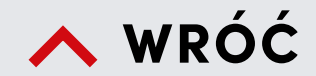

### Płatności

cd.

#### Nadchodzące płatności

Jeżeli zapisywałeś w Pekao24 zlecenia stałe, spłacasz kartę kredytową lub pożyczkę w Banku Pekao S.A., na tym ekranie zobaczysz, kiedy zrealizujemy przelew lub spłatę.

R

| S     S     S     S     S       PRZELEW<br>KRAJOWY     PRZELEW<br>WKASNY     DOLADOWANIE<br>WKASNY     PRZELEW<br>DOLADOWANIE<br>CO URZEDU     WALUTOWY /<br>ZAGRANICZNY       Z RACHUNKU     Z RACHUNKU     DOLADOWANIE<br>CO URZEDU     DOLADOWANIE<br>ZAGRANICZNY | W<br>WISTERN<br>UNION |
|----------------------------------------------------------------------------------------------------|-----------------------|
| Podaj rachunek z innego banku                                                                                                    |                       |
| Wpisz nazwę odbiorcy           Dodaj adres odbiorcy           NA RACHUNEK                                                                                                    |                       |
| Wpisz numer rachunku odbiorcy       xwota     tvtu       Wpisz kwotę     PLN       Przelew środków                                                                                                    | •                     |
| TYP PRZELEWU O<br>ZWYKŁY NATYCHMIASTOWY<br>(EXPRESS ELIXIR)                                                                                                    |                       |
|                                                                                                    | Dalej                 |
|                                                                                                    |                       |
|                                                                                                    |                       |
|                                                                                                    |                       |

🔥 WRÓĆ

### Płatności

cd.

#### Przelew krajowy

(krajowe polecenie przelewu w złotych)

Jeżeli przelewasz pieniądze do odbiorcy, którego nie masz na liście przelewów zdefiniowanych, wystarczy, że wpiszesz nazwę odbiorcy, numer rachunku, kwotę i tytuł przelewu.

Możesz także zlecić przelew natychmiastowy (Express Elixir), który realizujemy od ręki. Za jego pomocą możesz przelać pieniądze ze swojego rachunku prowadzonego w złotych, na rachunek odbiorcy w innym banku krajowym, codziennie z wyjątkiem przerwy między 3.00 a 3.30 w nocy i godzin, w których bank odbiorcy nie uczestniczy w systemie rozliczeń. Więcej informacji tutaj.

| ×, |                                                                                                    |  |
|----|----------------------------------------------------------------------------------------------------|--|
|    | Image: Second second second |  |
|    | KWOTA     TYTUE       S0,00     PLN       Przelew środków                                                                                                    |  |
|    | ZWYKŁY NATYCHMIASTOWY<br>(EXPRESS ELIXIR)<br>OPCJE DODATKOWE  Wykonaj z przyszłą datą                                                                                                    |  |
|    | DATA WYKONANIA PRZELEWU<br>14-10-2021<br>Zapisz jako złecenie stałe                                                                                                    |  |
| K, | Zapisz odbiorcę  PRZYJAZNA NAZWA ODBIORCY  np. Katarzyna Net  Zapisz z kwotą i tytułem przelewu                                                                                                    |  |
|    | Dalej                                                                                                    |  |
|    |                                                                                                    |  |
|    |                                                                                                    |  |
|    |                                                                                                    |  |

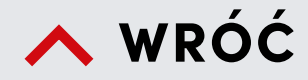

cd.

### **Przelew krajowy cd.** (krajowe polecenie przelewu w złotych)

#### W polu **OPCJE DODATKOWE** możesz:

- zlecić nam realizację przelewu w dowolnym terminie,
- zrealizować przelew jako zlecenie stałe,
- zapisać odbiorcę na liście przelewów zdefiniowanych,
- wysłać potwierdzenie wykonania przelewu na dowolny adres e-mail, który wskażesz,
- jeżeli masz konto wspólne, wskazać nadawcę przelewu siebie lub współwłaściciela.

| >         | $\langle$ |              |     |          |                     |   | $\langle \rangle$                                                                                          | $\square$                                                  |             | $\times$ |  |
|-----------|-----------|--------------|-----|----------|---------------------|---|----------------------------------------------------------------------------------------------------|------------------------------------------------------------|-------------|----------|--|
|           | $\langle$ | $\times$     |     |          |                     |   |                                                                                                    |                                                            |             |          |  |
|           |           |              |     |          |                     |   |                                                                                                    |                                                            |             |          |  |
|           |           |              |     |          | $\checkmark$        |   |                                                                                                    |                                                            |             |          |  |
|           | /         |              |     | P        | rzelew krajowy      |   |                                                                                                    |                                                            |             |          |  |
|           |           |              |     |          | кwoта<br>500,00 PLN | ( | NADAWCA<br>KONTO PRZEKO<br>58 1240 1545 1111 0011 08                                                       | DRZYSTNE                                                   |             |          |  |
|           |           | $\geq$       |     |          |                     | × | ODBIORCA<br>Zarząd Lokaš Miejskich<br>16 2480 1012 8138 0100<br>BANK ODBIORCY<br>GETIN NOBLE BANK S.A., GM | 0005 3659<br>NB Platności Masowe                           |             |          |  |
|           |           |              |     |          |                     |   | TYTUŁ<br>Czynsz                                                                                            |                                                            |             |          |  |
| /-        |           |              |     |          |                     |   | DATA PRZELEWU<br>28.09.2021                                                                                | SZACOWANY TERMIN<br>DOSTARCZENIA<br>Najbiższy dzień robocz | ry          |          |  |
|           |           | $\mathbf{i}$ |     |          |                     |   | Zwykły<br>Wybrany odbiorca nie                                                                             | -                                                          |             |          |  |
|           |           |              |     | < •      | Vistocz             |   | wymaga autoryzacji                                                                                         | wys                                                        | lij przelew |          |  |
| $\bigvee$ |           |              |     |          |                     |   |                                                                                                    |                                                            |             |          |  |
| $\supset$ |           |              |     |          |                     |   |                                                                                                    |                                                            |             |          |  |
| K         |           |              |     |          |                     |   |                                                                                                    |                                                            |             |          |  |
|           |           |              |     |          |                     |   |                                                                                                    | 1                                                          |             |          |  |
|           |           |              |     | $\times$ |                     |   |                                                                                                    |                                                            |             |          |  |
|           |           |              |     |          |                     |   | X                                                                                                    |                                                            |             |          |  |
|           |           |              | ~ . | . `_     |                     |   |                                                                                                    |                                                            |             |          |  |

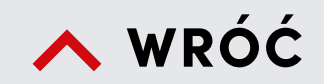

cd.

### **Przelew krajowy cd.** (krajowe polecenie przelewu w złotych)

W podsumowaniu przelewu zamieściliśmy SZACOWANY TERMIN DOSTARCZENIA, czyli informacje, kiedy spodziewamy się, że pieniądze dojdą do banku odbiorcy.

|  | WOTA         SOD,OD PLN         WOTA ZASILENIA         DAECNY XURS (2021.09.28,         1729)         SPRZIDAZ: 1 EUR = 4.7711 PLN         MAK NIE POBIERA OPRAT ZA         USUUCE PRELICZANIA         WALUTY | Y     Z RACHUNKU   M CHUNEW   D 1240 1545 1111 0011 0020 9440     NK RACHUNEK   D 1240 1545 1978 0010 4379 0273   Bark Pelao SA, VO, w koddi   TYTUk   Przelew środków   D ATA PRZELEWU   28.09.2021   D SZACOWANY TERMIN   DoSTARZZENIA   Natychniast   Poststało 80 sekund na zatwierdzenie transakcji |
|--|----------------------------------------------------------------------------------------------------|----------------------------------------------------------------------------------------------------|
|  | Visters                                                                                                    | Przetew własny nie<br>wymaga autoryzacji                                                                                                    |
|  |                                                                                                    |                                                                                                    |

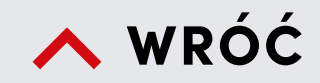

cd.

### **Przelew własny – walutowy** (polecenie przelewu wewnętrznego ze zmianą waluty)

Jeżeli przelewasz pieniądze ze swojego konta na swoje konto w innej walucie niż złoty, zobaczysz na ekranie informację, po jakim kursie zostaną przeliczone środki i ile dokładnie pieniędzy wpłynie na rachunek docelowy.

#### WIDUALNY INWE

|                                                                                                    | PEKA024<br>ZARZ                                          | ADZANIE PŁA              | TNOŚCIAMI<br>lecenie zapłaty. Autostr.                             | D 🖻 🕲 🔮 KATARZYNA NET WYLOGUJ                              |
|----------------------------------------------------------------------------------------------------|----------------------------------------------------------|--------------------------|--------------------------------------------------------------------|------------------------------------------------------------|
| TWOI ODBIORCY<br>Odbiorcy zdefiniowani                                                                                     | 1 2                                                      |                          |                                                                    | KANTOR PEKAO24<br>Wymieniaj waluty                         |
| Twoje rachunki<br>@ DODAJ FIRME \$ RACH                                                                                    | Qlips                                                    |                          |                                                                    | Wykonuj płatności<br>← PRZELEW KRAJOWY<br>& PRZELEW WŁASNY |
| TWOJE FIRMY                                                                                                    | RODZAJ                                                   | PLATNOŚCI                | DO ZAPLATY                                                         | DOLADOWANIE TELEFONU                                       |
|                                                                                                    | Dodaj firmę, aby opła                                    | cač rachunki.            |                                                                    | A PRZELEW DO URZĘDU                                        |
| Zlecenia stałe                                                                                                    |                                                          |                          | ^                                                                  | C WALUTOWY / ZAGRANICZNY                                   |
|                                                                                                    | ı, numeru telefonu, nazwy operat                         | tora, kwóty lub tytułu i | tlecenia Q                                                         |                                                            |
| szukaj ziecenia stajego                                                                                                    |                                                          |                          |                                                                    |                                                            |
| ODDAJ ZLECENIE STAŁE                                                                                                    |                                                          | CTATHC                   | KWOTA                                                              |                                                            |
| DODAJ ZLECENIE STAŁE     ODBIORCA                                                                                          | Z RACHUNKU                                               | 314103                   |                                                                    |                                                            |
| ODDAJ ZLECENIE STALE     ODBIORCA     przełew   Jacek     co miesiąc                                                       | Z RACHUNKU<br>KONTO PRZEKORZYSTNE                        | AKTYWNY                  | 150,00 PLN<br>Przelew środków                                      |                                                            |
| ODDAJ ZLECENIE STAŁE     ODBIORCA     przełew   Jacek     co miesiąc     Rata za rower   Skiep     rowerowy     co tydzień | Z RACHUNKU<br>KONTO PRZEKORZYSTNE<br>KONTO PRZEKORZYSTNE | AKTYWNY                  | 150,00 PLN<br>Przelew środków :<br>122,00 PLN<br>Przelew środków : |                                                            |

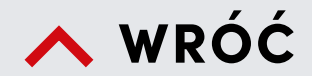

### Płatności

cd.

#### Zlecenia stałe

W Pekao24 masz możliwość zarządzania wszystkimi zleceniami stałymi. Możesz zakładać nowe, modyfikować i usuwać niezależnie od serwisu, w jakim zlecenie stałe zostało wcześniej założone (dotyczy także zleceń stałych złożonych w oddziale banku).

|              | X |                                                                        |                             |  |
|--------------|---|------------------------------------------------------------------------|-----------------------------|--|
|              |   |                                                                        |                             |  |
|              |   |                                                                        |                             |  |
|              |   | Wymiana walut                                                          |                             |  |
|              |   | WYMIENIAM 0<br>500,00 PLN<br>Dostępne środki po operacji: 2 760,83 PLN | TRZYMUJĘ<br>Wpisz kwotę EUR |  |
|              |   | Kurs walut widoczny<br>będzie po jego pobraniu.<br>Z RACHUNKU          | POBIERZ KURS WALUT          |  |
|              |   | KONTO PRZEKORZYSTNE<br>58 1240 1545 1111 0011 0830 7640<br>11          | 3 260,83 PLN 🗸              |  |
| *            |   | EUROKONTO WALUTOWE<br>B3 1240 1545 1978 0010 6379 0273                 | 0,00 EUR 🗸                  |  |
|              |   |                                                                        | Dalej                       |  |
|              |   |                                                                        |                             |  |
| $\leftarrow$ |   |                                                                        |                             |  |
| $\mathbf{X}$ |   |                                                                        |                             |  |
|              |   |                                                                        |                             |  |
|              |   |                                                                        |                             |  |
|              |   |                                                                        |                             |  |
|              |   |                                                                        |                             |  |

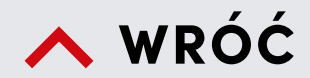

cd.

#### Kantor Pekao24

Tutaj wymienisz waluty po atrakcyjnych kursach przez całą dobę.

Wymiana walut w ramach Kantoru Pekao24 jest możliwa pomiędzy rachunkami oszczędnościowymi o charakterze bieżącym lub oszczędnościowo-rozliczeniowymi w Banku Pekao S.A. prowadzonymi w różnych walutach i odbywa się w formie polecenia przelewu wewnętrznego. Usługa jest wykonywana jako czynność bankowa i nie jest działalnością kantorową.

| PERA024                                                   | INDYWIDUALNY                                                                          |                         |                | ۶ |
|-----------------------------------------------------------|---------------------------------------------------------------------------------------|-------------------------|----------------|---|
| PRODUKTY PŁATNOŚCI HISTO                                  | RIA PANEL RODZICA OFERTY I WNIOSKI                                                    |                         |                |   |
| Wyszukaj Q                                                | 1 936,33 Pl                                                                           |                         |                |   |
| Ostatni miesiąc<br>12.09.2020 · 13.10.2020                | DANE PREZENTOWANE ZA OKRES                                                            |                         |                |   |
| iltry                                                     | L WPEYWY                                                                              |                         |                |   |
| WSZYSTKO WPŁYWY WYDATKI                                   | 7 019,19 PLN                                                                          | A FINANSOWA             | 182,86 PLN 42% |   |
| WOTA                                                      |                                                                                       |                         |                |   |
| 0,00 +                                                    | WCZORAJ, 12.10.2020                                                                   |                         | KWOTA          | _ |
| RODUKTY                                                   | IMP S.A. BIEDRONKA 1.                                                                 | /                       | - 35,92 PLN 🗸  |   |
| KONTO PRZEKORZYSTNE PLN     2000     EUROKONTO WALUTO EUR | Bank Pekao SA-Zespół Rozliczeń k.<br>Spłata zadłużenia karty<br>KONTO PRZEKORZYSTNE   | DZ                      | - 30,00 PLN 🗠  |   |
| KONTO OSZCZĘDNOŚCI., PLN<br>77228                         | Bank Pekao SA-Zespół Rozliczeń Kart<br>Spłata zadłużenia karty<br>KONTO PRZEKORZYSTNE | SPLATA KARTY KREDYTOWEJ | - 70,00 PLN 🗠  |   |
| RACHUNEK KARTY KRE PLN                                    | SOBOTA , 10.10.2020                                                                   |                         |                | _ |
| VISA Regata K PLN<br>12340                                | APTEKA GINSANA 01 Lodz PL.<br>VISA Reguta K                                           | Ø LEKARSTWA             | - 47,07 PLN 🗸  |   |
| wiń                                                       | KAUFLAND 01 LODZ                                                                      | O ARTYKURY SPOŻYWCZE    | - 22,94 PLN 🔗  |   |
| ATEGORIE                                                  | ROSSMANN 38 LODZ                                                                      |                         |                |   |
| U WPEYWY ZEWNĘTRZNE V                                     | KONTO PRZEKORZYSTNE                                                                   | 8 KOSMETYKI             | - 19,98 PLN 🗸  |   |

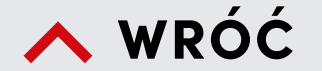

### Historia i analiza finansowa

Na tym ekranie zebraliśmy wszystkie operacje na kontach i kartach kredytowych, które masz w naszym banku. Możesz wybrać dowolny przelew z listy i go powtórzyć. Możesz też zlecić przelanie pieniędzy do dowolnej osoby lub instytucji z listy.

Możesz także pobrać i zapisać historię operacji w firmie pliku PDF, TXT lub CSV dla rachunków, kart kredytowych, lokat i kredytów. Maksymalna liczba operacji do pobrania jednorazowo została ograniczona do 1500 transakcji dla jednego dokumentu.

Jeżeli przełączysz się z LISTY OPERACJI na ANALIZĘ FINANSOWĄ zobaczysz historie swoich rachunków na wykresach. W tym module możesz zarządzać swoimi finansami, sprawdzać, na co wydajesz najwięcej pieniędzy i planować przyszłe wydatki.

Analiza finansowa przedstawia wykres Twoich wpływów i wydatków, które pogrupowaliśmy na kategorie z podsumowaniem kwotowym i procentowym.

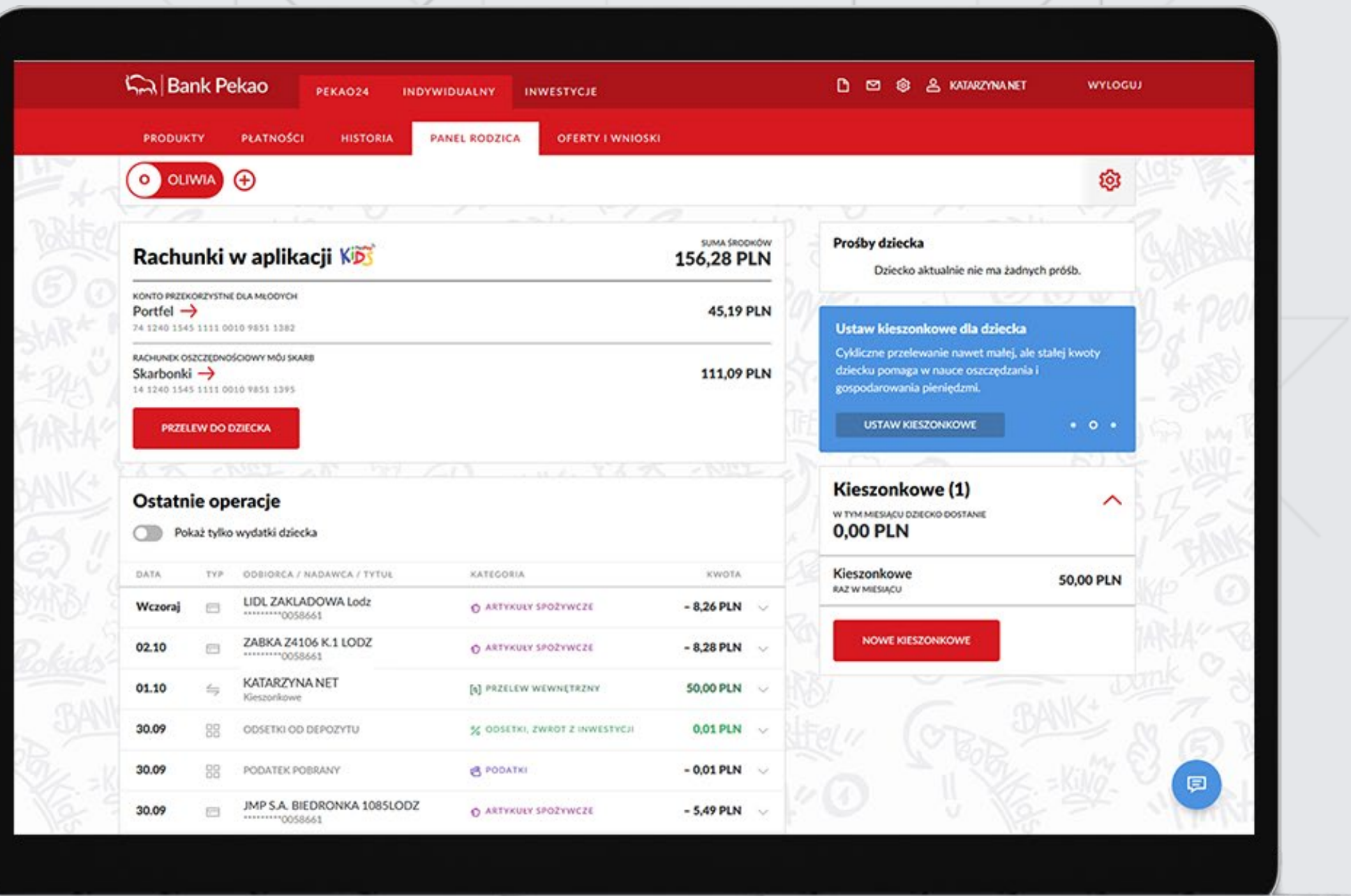

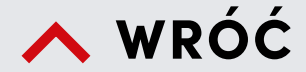

### **Panel rodzica**

#### W tej sekcji możesz m. in:

- założyć Pakiet PeoPay KIDS i aktywować aplikację PeoPay KIDS dla dzieci w wieku 6–13 lat. W skład pakietu wchodzi Konto Przekorzystne dla młodych, rachunek oszczędnościowy Mój Skarb, aplikacja PeoPay KIDS, karta debetowa PeoPay KIDS,
- zarządzać aplikacją PeoPay KIDS dziecka:
  - zablokować/ odblokować/ dezaktywować,
  - ustawić funkcje, które będą dostępne w aplikacji dla dziecka (np. zakup kodów do gier,)
- sprawdzać dostępne środki i historię operacji na rachunkach dziecka,
- zarządzać kartą dziecka (zmieniać dzienny limit transakcji, czasowo zablokować/ odblokować/zastrzec, ustawiać funkcje karty),
- ustawić dziecku kieszonkowe zlecenia stałe (co tydzień lub co miesiąc) na rachunek dziecka
- zatwierdzać, zmieniać lub odrzucać prośby dziecka wysłane z aplikacji PeoPay KIDS (o zasilenie rachunku, przelew zewnętrzny, doładowanie telefonu, zakup kodów do gier),
- zmienić wszystkie podstawowe dane dziecka,
- założyć rachunki dla dzieci we wszystkich grupach wiekowych,
- założyć kartę płatniczą dla dziecka (Mastercard PeoPay KIDS dziecku 6–13 lat lub Mastercard Debit FX dziecku 13-18 lat),
- nadać dostępy do aplikacji PeoPay i serwisu Pekao24 dziecku, które skończyło 13 lat.

Więcej o aplikacji PeoPay KIDS dowiesz się na: pekao.com.pl/peopaykids

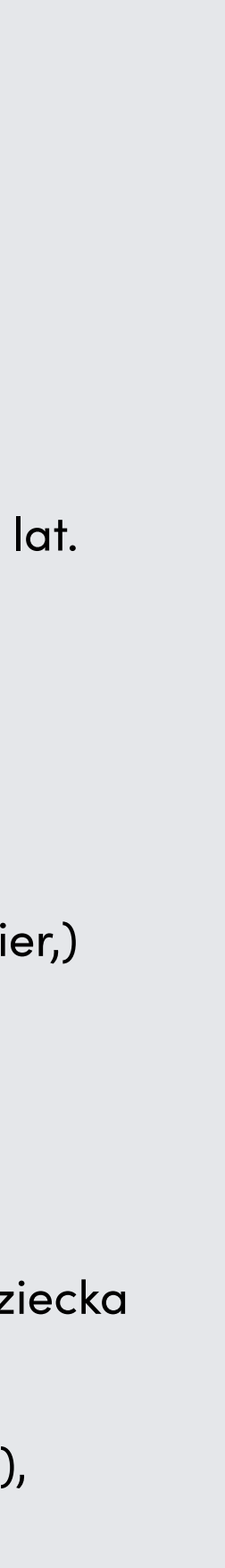

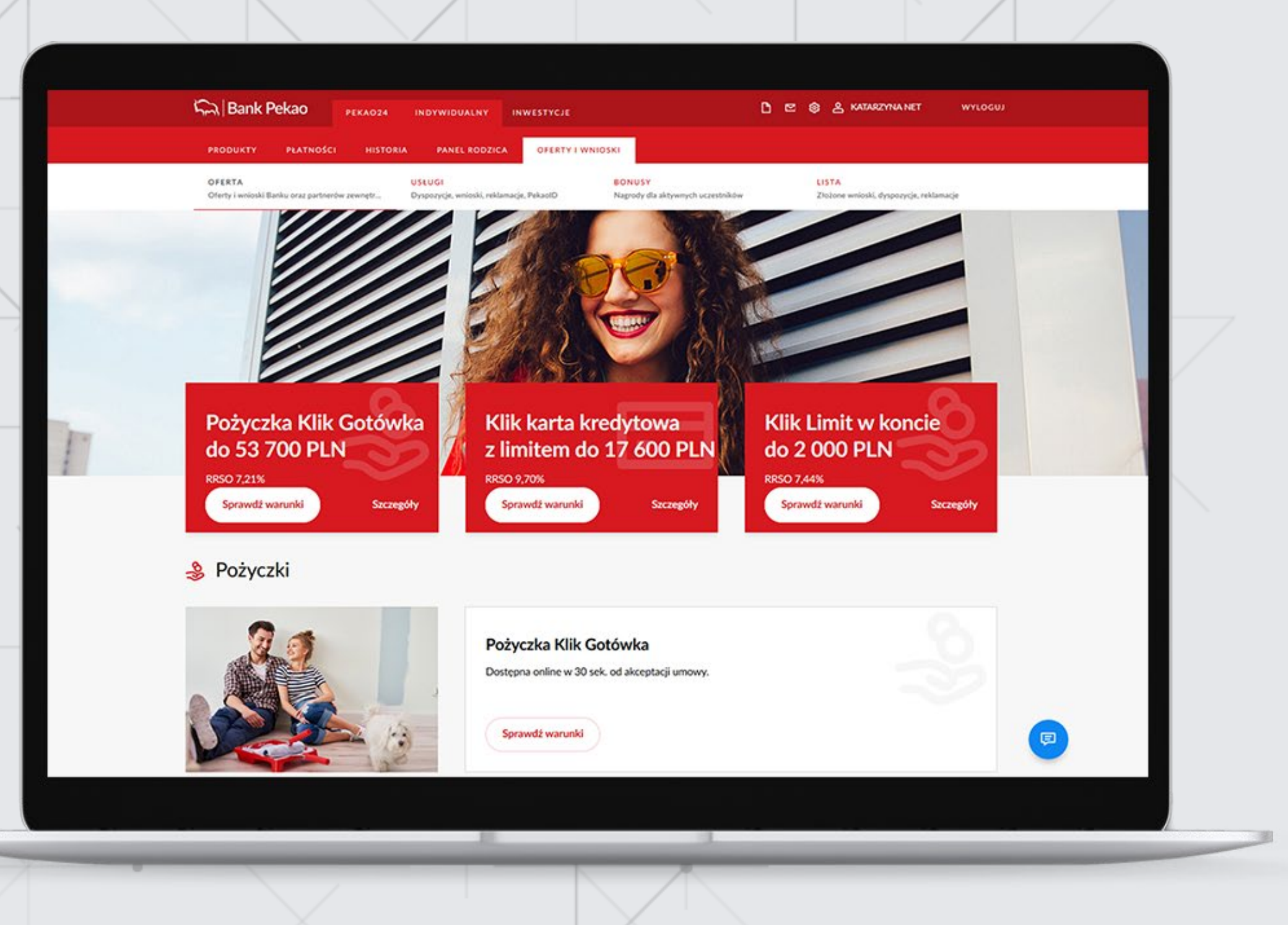

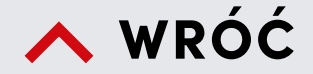

### Oferty i wnioski

#### Oferty

Tutaj możesz m.in. skorzystać z oferty pożyczki, karty kredytowej lub założyć lokatę. Oferta lokat jest dopasowana do rachunku, z którego otwierasz lokatę. Sprawdź jaką ofertę mamy dla Ciebie, zapoznaj się z odpowiednimi dokumentami i otwórz lokatę w PLN lub walutach obcych: USD, EUR, GBP, CHF.

Dodatkowo możesz otworzyć Konto osobiste z kartą debetową i złożyć dyspozycję aktywacji Pakietu Komfort do swojego konta (wykaz kont, do których może on funkcjonować znajduje się w <u>Regulaminie Pakietu Komfort</u>), założyć konto oszczędnościowe, konto walutowe w jednej z 4 walut EUR, USD, GBP, CHF lub konto dla prowadzonej działalności gospodarczej, wydać kartę debetową do rachunku.

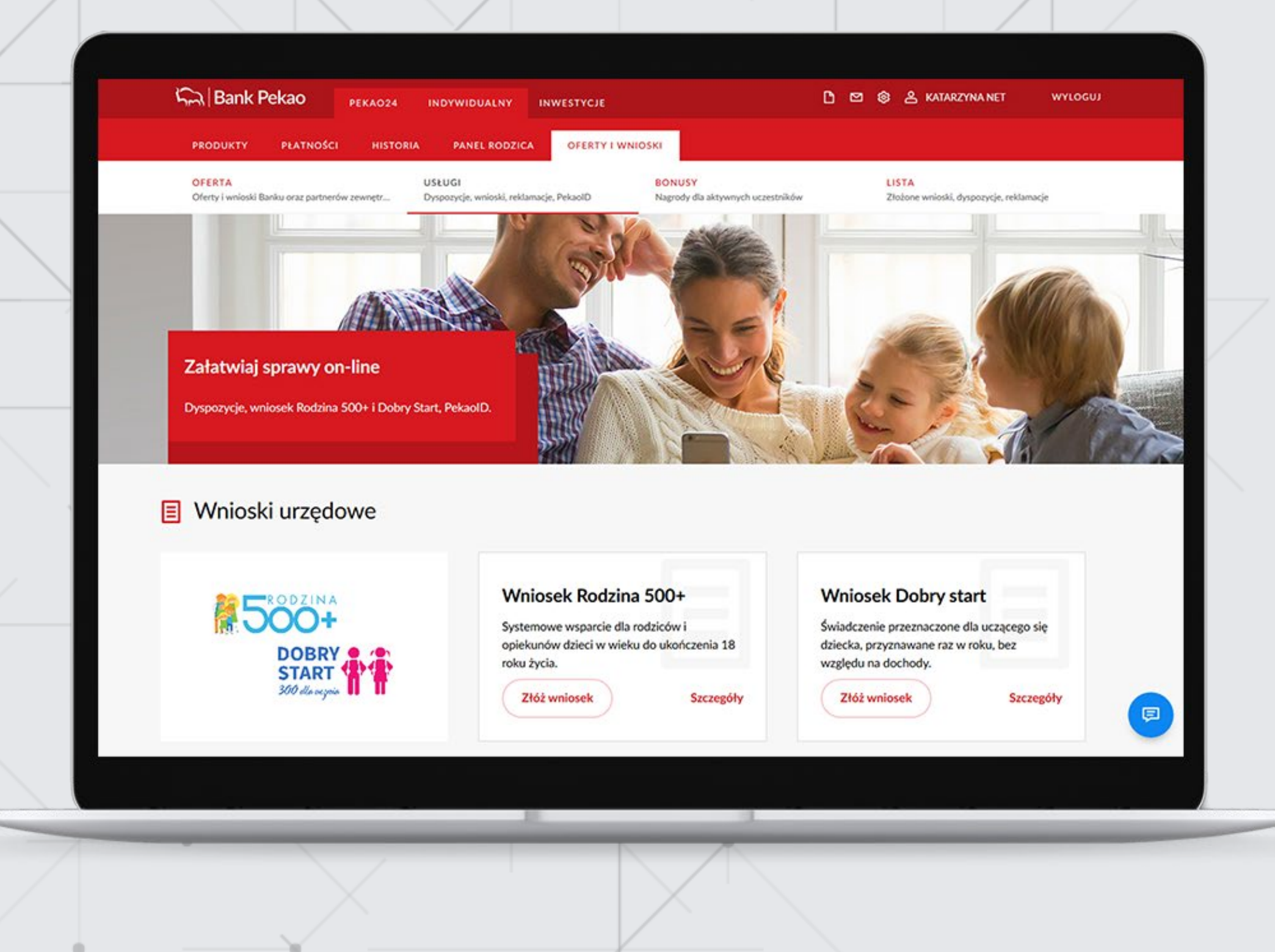

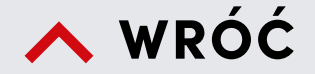

 $\sim$   $\sim$   $\sim$   $\sim$ 

### Oferty i wnioski

#### Usługi

#### W tej zakładce możesz:

- złożyć Wniosek Rodzina 500+ oraz Dobry start,
- wypełnić i pobrać formularz do przekazywania wynagrodzenia lub emerytury na rachunek w Banku Pekao S.A.,
- wypełnić wniosek o zawieszenie spłat raty kredytu lub pożyczki,
- dołączyć do swojego kredytu mieszkaniowego w Banku Pekao S.A. dokumenty, potwierdzające ubezpieczenie nieruchomości, ubezpieczenie na życie lub opłacenie składki z polisy,
- złożyć wniosek o wydanie PekaoID, tj. cyfrowego odpowiednika dokumentu tożsamości. Więcej o cyfrowej tożsamości dowiesz się tutaj,
- skorzystać z usługi przekazów Western Union,
- złożyć reklamację dotyczącą transakcji, produktów banku lub obsługi w oddziale,
- odwołać pełnomocnictwo rodzajowe do rachunku,
- nadać pełnomocnictwo rodzajowe do kolejnego rachunku (pełnomocnictwo do pierwszego rachunku można nadać wyłącznie w oddziale).

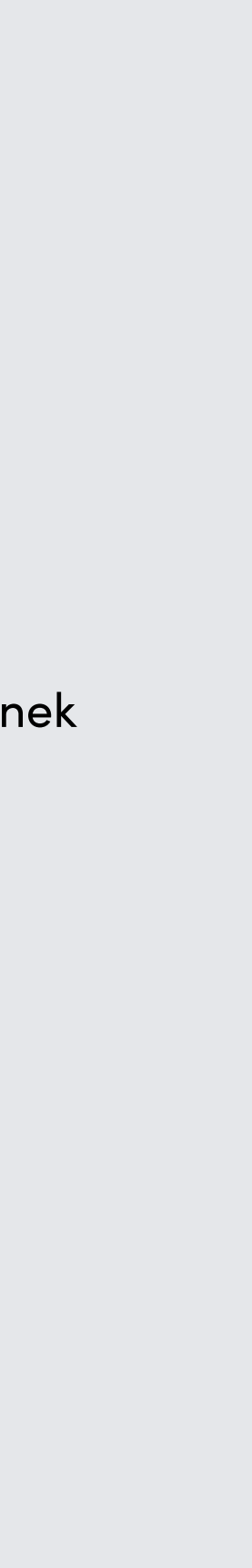

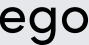

#### Bank Pekao PEKAO24 INWESTYCJ Witaj w panelu inwestycyjnym Pekao24 u szeroki wachlarz rozwiazań, które możesz dobrać do swoich potrzeb, budujac własny, zindywidualizowany portfel inwestycyjr leceń na poszczególne produkty, może wymagać podpisania dodatkowej umo asza oferte. Sprawdź jak rozpoczać inwestowani

eśli posiadasz dostęp do usług maklerskich, możesz z nich korzystać w starym serwisie Pekao24

PRZEJDŹ DO STAREGO SERWISU

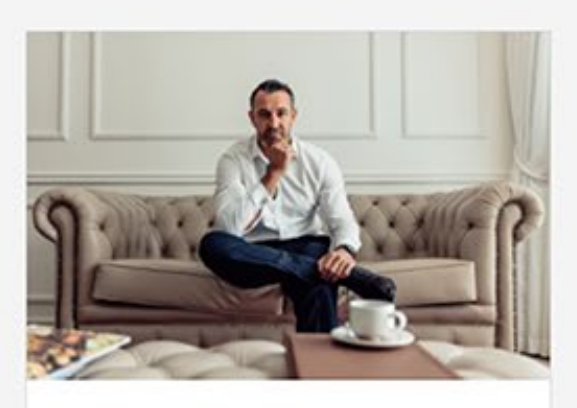

Fundusze inwestycyjne Pekao

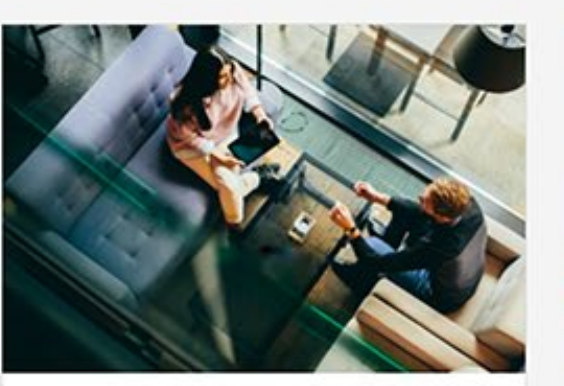

Usługi maklerskie Giełda polska i 20 rynków zagranicznych.

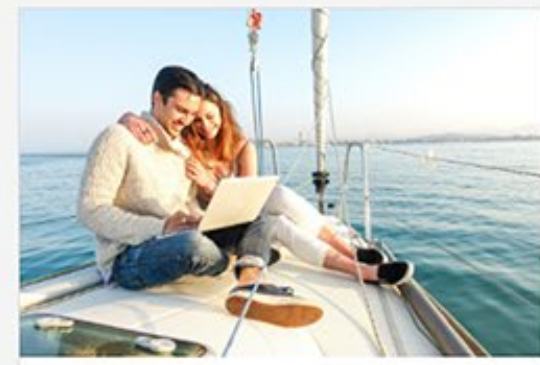

Gotowe rozwiązania inwestycyjne

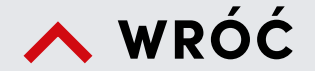

### Inwestycje

W zakładce INWESTYCJE masz dostęp do szerokiej oferty funduszy inwestycyjnych i instrumentów notowanych na GPW, New Connect i rynkach zagranicznych oraz możesz korzystać z dodatkowych rozwiązań wspierających inwestowanie. Jeśli nie korzystałeś do tej pory z usług maklerskich i nie inwestowałeś w fundusze, po wybraniu Usługi maklerskie zakładki zobaczysz ekran powitalny. Z jego poziomu otworzysz rachunek inwestycyjny oraz podpiszesz Umowę

o przyjmowanie i przekazywanie zleceń dotyczących jednostek funduszy inwestycyjnych.

#### Usługi maklerskie

- zapoznać się ze strukturą oraz wyceną Twojego portfela inwestycyjnego,
- składać zlecenia giełdowe na rynku GPW, New Connect i rynkach zagranicznych,
- przeglądać zlecenia bieżące i nimi zarządzać,
- śledzić notowania giełdowe instrumentów z rynku GPW i New Connect zgodnie z posiadanym pakietem notowań,
- korzystać z platformy inwestycyjnej eTrader Pekao, bez konieczności wcześniejszej instalacji oprogramowania Java na komputerze,
- przeglądać historię zleceń i transakcji giełdowych, rachunku pieniężnego, zabezpieczającego i CRR,
- zapoznać się z materiałami analitycznymi przygotowanymi przez naszych analityków,
- zasilać rachunek inwestycyjny środkami z rachunku bieżącego w Banku Pekao S.A.,
- przelewać pieniądze na własne rachunki bieżące w Banku Pekao S.A. lub na własne rachunki zdefiniowane w innym banku,
- zarządzać ustawieniami np. metodą autoryzacji zleceń giełdowych.

Planujemy udostępnić w serwisie Pekao24 kolejne funkcje. Serwis usług maklerskich, w swoje pełnej funkcjonalności, jest nadal dostępny w poprzedniej wersji serwisu Pekao24. Aby do niego przejść wystarczy kliknąć w przycisk na niebieskim banerze umieszczonym w zakładce INWESTYCJE. Dostęp do zaawansowanych narzędzi analitycznych i możliwość kompleksowego zarządzania własnym portfelem znajdziesz w platformie inwestycyjnej eTrader Pekao, którą możesz uruchomić z poziomu zakładki RYNEK.

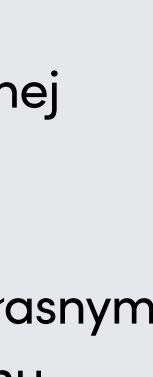

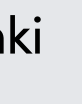

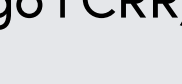

|                                                                                   | ESTYCJE RACHUNEK 87654              | 21 ~                                                                                                  | 🗅 🖾 🧔 🐣 KATARZYNA NET 🤍 WYLOGUJ                                                                                                    |  |
|-----------------------------------------------------------------------------------|-------------------------------------|----------------------------------------------------------------------------------------------------|----------------------------------------------------------------------------------------------------|--|
| PORTFEL ZLECENIA BIEŻĄCE HISTORIA                                                 | A RYNEK                             |                                                                                                    |                                                                                                    |  |
| truktura portfela inwestycyjnego                                                  | CAŁKOWITA SZACO                     | WANA WARTOŚĆ INWESTYCJI ()<br>11 070,30 PLN                                                           | itamy w części inwestycyjnej nowego<br>kao24                                                                                                    |  |
| Šrodki pienięż<br>Fundusze inwestycyj<br>Produkty emerytał<br>Instrumenty giełdow |                                     | 10,00 PLN < 1.00% inv<br>1015,16 PLN 9,17% ud<br>9 861,80 PLN 89,08% Pe<br>182,90 PLN 1.65% set<br>ka | poznaj się z nowym wyglądem portfela<br>westycyjnego i funkcjonalnościami dostępnymi<br>serwisie. Cały czas pracujemy nad<br>ostępnianiem kolejnych funkcji.<br>Imą funkcjonalność oferuje dotychczasowy<br>wis Pekao24, do którego możesz przejść w<br>tdym momencie.<br>Przejdź do starego serwisu |  |
| Złóż zlecenie giełdowe Złóż zlecenie f                                            | unduszowe                           |                                                                                                    | Nie posiadasz aktywnych zleceń giełdowych                                                                                                    |  |
| 4                                                                                 | WARTOŚĆ ŚR. PIENIĘ                  | 2NYCH NA RACH. INWEST. ()<br>10,00 PLN                                                                |                                                                                                    |  |
| Srodki pieniężne ->                                                               |                                     |                                                                                                    |                                                                                                    |  |
| Srodki pieniężne →<br>Zasil rachunek inwestycyjny Przelew :                       | t rachunku inwestycyjnego           |                                                                                                    |                                                                                                    |  |
| Srodki pieniężne →<br>Zasil rachunek inwestycyjny Przelew a<br>Podział na waluty  | z rachunku inwestycyjnego<br>UDZIAŁ | WARTOŚĆ 🔞                                                                                             |                                                                                                    |  |

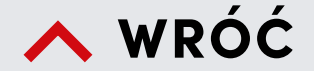

## Inwestycje

cd.

#### Usługi maklerskie

(zlecenie giełdowe)

#### Zlecenie giełdowe możesz złożyć z wielu miejsc serwisu, m.in. z zakładki:

- **PORTFEL** klikając na przycisk:
  - złóż zlecenie giełdowe w sekcji Struktura portfela inwestycyjnego,
  - kup fundusz w sekcji Fundusze inwestycyjne,
- **ZLECENIA BIEŻĄCE** klikając na przycisk Złóż zlecenie,
- **RYNEK** klikając na symbol trzech kropek w wierszu z danym instrumentem i wybierając opcję Złóż zlecenie.

Na pierwszym ekranie wpisz nazwę instrumentu na który chcesz złożyć zlecenie, lub wybierz go korzystając z katalogu instrumentów.

Gdy wskażesz instrument wybierz stronę i typ zlecenia. Określ liczbę oraz cenę, za jaką chcesz zrealizować zlecenie oraz typ ważności. Dla składanego zlecenia możesz również zdefiniować warunki dodatkowe.

Na ekranie zobaczysz również informację o wartości zlecenia bez prowizji oraz wysokości środków dostępnych pod zlecenie.

Korzystając z **KALKULATORA** możesz obliczyć liczbę instrumentów, które możesz zakupić oraz wartość zlecenia z uwzględnieniem prowizji.

Aktualne zlecenia giełdowe i ich status znajdziesz w zakładce ZLECENIA BIEŻĄCE oraz w widgecie dostępnym z prawej strony zakładki **PORTFEL.** W zakładce **ZLECENIA BIEŻĄCE** możesz przeglądać aktywne zlecenia oraz złożyć dyspozycję ich modyfikacji lub anulowania.

| $\times$      |                                                                                                    |        |
|---------------|----------------------------------------------------------------------------------------------------|--------|
|               |                                                                                                    |        |
|               |                                                                                                    |        |
|               |                                                                                                    |        |
| $\overline{}$ | ZLECENIA<br>GIERDOWE<br>INWESTYCYJNE                                                                                               |        |
|               | RURS<br>124,85 PLN                                                                                                    |        |
|               | STRONA ZLECENIA           KUP         SPRZEDAJ           TYP ZLECENIA                                                              |        |
|               | Z LIMITEM     > Zmień typ zlecenia       LICZBA     LIMIT CENY       Wojcz liczba     ext       Wojcz liczba     ext               |        |
|               | Dostępne 0 szt. (© 0 szt.)     20 000,00 PLI       Zastosuj warunki dodatkowe (opcjonalnie)       TYP wAżNOŚCI                     | ě<br>N |
|               | Na dzień 🗸                                                                                                    | _      |
| $\times$      | Informacja o kosztach dostępna jest na stronie Biura Maklerskiego w pakiecie informacyjnym.<br>Otwórz pakiet informacyjny<br>Dalej |        |
|               |                                                                                                    |        |
|               |                                                                                                    |        |
| $\rightarrow$ |                                                                                                    |        |
|               |                                                                                                    |        |

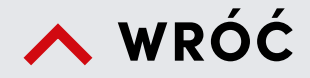

# Inwestycje

#### Fundusze inwestycyjne

W serwisie Pekao24 otrzymujesz dostęp do bogatej oferty funduszy inwestycyjnych Pekao TFI. Jeśli podpisałeś Umowę o przyjmowanie i przekazywanie zleceń dotyczących jednostek uczestnictwa funduszy inwestycyjnych, w serwisie możesz:

- zapoznać się ze strukturą oraz wyceną Twojego portfela inwestycyjnego,
- składać zlecenia nabycia, konwersji/zamiany i odkupienia jednostek uczestnictwa,
- sprawdzić skrócone i szczegółowe informacje o posiadanych jednostek uczestnictwa,
- sprawdzić skrócone i szczegółowe informacje o posiadanych jednostek uczestnictwa,
- składać zlecenia wpłat cyklicznych,
- przeglądać historię i informacje dotyczące operacji wykonywanych na danym funduszu/ subfunduszu,
- sprawdzić stopę zwrotu oraz zysk/stratę na posiadanych rejestrach,
- śledzić notowania jednostek uczestnictwa funduszy inwestycyjnych,
- zaktualizować swój kwestionariusz,
- zmienić formę otrzymywania korespondencji z banku związanej ze świadczeniem Usługi Przyjmowania i Przekazywania Zleceń na e-Dokumenty.

|          | $\wedge$ |                                                                                                    |   |
|----------|----------|----------------------------------------------------------------------------------------------------|---|
| $\times$ |          |                                                                                                    |   |
|          | X        |                                                                                                    |   |
|          |          |                                                                                                    | / |
|          |          |                                                                                                    |   |
| $\times$ |          | ZLECENIA<br>GIELDOWE<br>INWESTYCYINE                                                                                                    |   |
|          |          | Pekao Akcji - Aktywna Selekcja (I)     Image: Comparison of the selection of the selection of the s |   |
| X        |          | KATEGORIA OSTATNIA CENA JEDNOSTKI DATA OSTATNIEJ WYCENY<br>I 17,37 PLN 22 października 2021<br>✓ Ten produkt jest zgodny z Twoimi celami i preferencjami                                                                                                    | 7 |
|          |          | Otwarcie nowego funduszu                                                                                                    |   |
|          | -        | KONTO PRZEKORZYSTNE 20 000,00 PLN V                                                                                                    |   |
|          | /        | KWOTA INWESTYCJI                                                                                                    |   |
|          |          | Wpisz kwotą PLN                                                                                                    |   |
| $\times$ |          |                                                                                                    |   |
|          |          |                                                                                                    |   |
|          |          |                                                                                                    |   |
|          | /        |                                                                                                    |   |
|          |          |                                                                                                    |   |

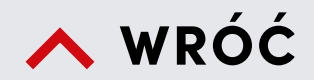

## Inwestycje

cd.

#### Fundusze inwestycyjne

(zlecenie funduszowe)

#### Zlecenie funduszowe w serwisie Pekao24 możesz złożyć z poziomu:

- zakładki **PORTFEL** klikając na przycisk:
  - złóż zlecenie funduszowe w sekcji Struktura portfela inwestycyjnego,
  - kup fundusz w sekcji Fundusze inwestycyjne,
- ekranu prezentującego szczegóły wybranego funduszu/subfunduszu wybierając przycisk **DOKUP**.

Na pierwszym ekranie wpisz nazwę funduszu na który chcesz złożyć zlecenie, lub wybierz go korzystając z katalogu instrumentów.

Jeśli posiadasz jednostki wybranego funduszu/subfunduszu możesz je dokupić, zlecić ich odkupienie, dokonać ich zamiany lub otworzyć nowy rejestr.

Wybierz odpowiednią pozycję w części TYP ZLECENIA i wypełnij pozostałe pola.

Szczegółowe informacje dotyczące operacji wykonywanych na wybranym funduszu/subfunduszu znajdziesz w zakładce HISTORIA dostępnej w górnej części ekranu.

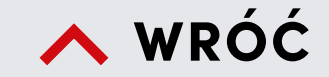

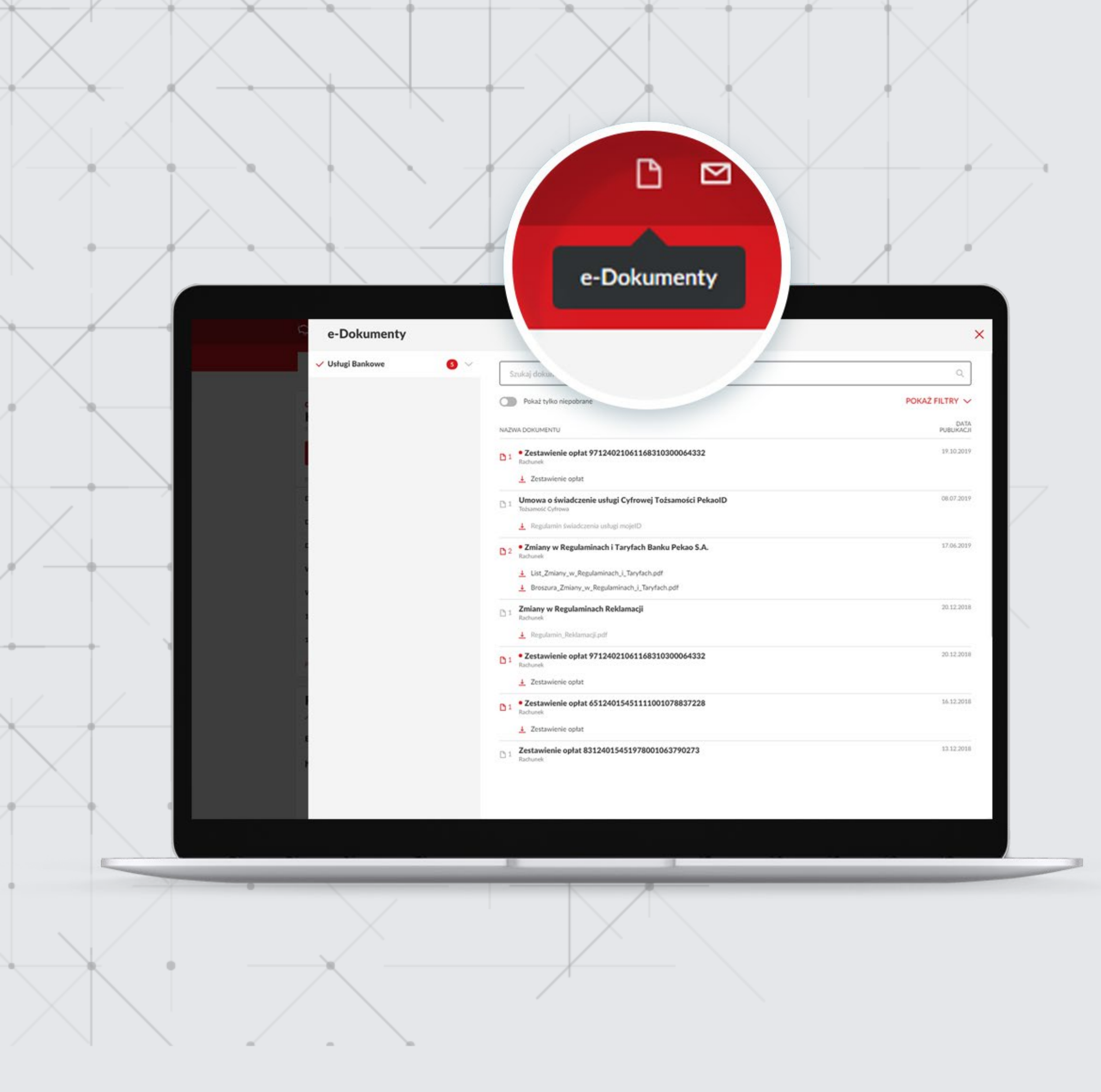

### e-Dokumenty

Tutaj udostępniamy Ci ważne dokumenty, takie jak raporty, powiadomienia, zmiany w regulaminach produktów/ usług bankowych, taryfach prowizji i opłat bankowych. Dokumenty te przechowujemy na trwałym nośniku informacji (tzw. WORM) i podpisujemy przy pomocy zaufanego certyfikatu.

| Viadomości                                                            |                   |                                                                                 | >                   |
|-----------------------------------------------------------------------|-------------------|---------------------------------------------------------------------------------|---------------------|
| B NAPISZ WIADOMOŚĆ                                                    | Szukoj po temacie |                                                                                 | ۹                   |
| Wszystkie                                                             | ← wróc            | OZNACZ JAKO PRZECZYTANE                                                         | Pokaż nieprzeczytan |
| ✓ Odebrane 28                                                         | NADAWCA           | TEMAT                                                                           | DATA I GODZINA      |
| Wysłane<br>Szkice                                                     | Bank              | List PFR dot. programu Tarcza Finansowa PFR i Pracowniczych Planów Kapitałowych | 02.10.2020 18:00    |
| Archiwum wiadomości 🛛 🕢                                               | Bank              | Weź udział w loterii - wygraj BMW i3 i bądź eko!                                | 01.10.2020 17:25    |
|                                                                       | Bank              | Zmiany w regulaminie rachunków bankowych oraz taryfie prowizji i opłat          | 29.09.2020 18:35    |
|                                                                       | Bank              | Złóż wniosek o Dobry Start w Pekao24                                            | 11.09.2020 16:10    |
|                                                                       | Bank              | Zaplanuj czas i oszczędności w aplikacji PeoPay KIDS!                           | 08.09.2020 15:31    |
|                                                                       | Bank              | Twój Profil Zaufany niedługo straci ważność w bankowości elektronicznej Pekao24 | 31.08.2020 16:11    |
|                                                                       | Bank              | Zmiana sposobu zatwierdzania transakcji zabezpieczonych 3DSecure                | 31.08.2020 13:15    |
|                                                                       | Bank              | Weź pożyczke przez internet. Obniżone oprocentowanie w dniach 17-31.08.2020 r.  | 27.08.2020 14:46    |
| Wiadomości starsze niż 12 miesięcy<br>są automatycznie przenoszone do | Back              | Daleki Pan Tunushusani ini dastanani Alehauni na Dasfilam Taufanum              | 04.00.0000.14.00    |

☑ \$\$

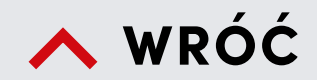

### Wiadomości

Tutaj możesz przeglądać wiadomości otrzymane z banku oraz napisać do nas wiadomość.

|                     |                          |                        | Ostawienia             |            |  |
|---------------------|--------------------------|------------------------|------------------------|------------|--|
| U<br>BEZPIECZEŃSTWO | G<br>RACHUNKI<br>W BANKU | ZGODY<br>LOŚWIADCZENIA | PLIKACJE<br>ZEWNĘTRZNE | INWESTYCJE |  |

 $\boxtimes$ 

ŝ

പ്പ

#### Bezpieczeństwo

| 🖉 Hasło                                    |                                  | Zmień |
|--------------------------------------------|----------------------------------|-------|
| 🔒 PIN 🚳                                    |                                  | Zmień |
| Azwa użytkownika MojLogin12                | Przywróć domyślną                | Zmień |
| 🖉 Metoda autoryzacji 🚯 🛛 PeoPay + Kody SMS | 8                                | Zmień |
| Limity                                     |                                  | Zmień |
| Limity przelewów w Pekao24                 |                                  |       |
| DZIENNY LIMIT                              | POZOSTAŁA KWOTA DO WYKORZYSTANIA |       |
| 2 000 PLN                                  | 2 000,00 PLN                     |       |
| MIESIĘCZNY LIMIT                           | POZOSTAŁA KWOTA DO WYKORZYSTANIA |       |
| 9 000 PLN                                  | 6 579,63 PLN                     |       |
| Limity PeoPay                              |                                  |       |
| DZIENNY LIMIT PŁATNOŚCI                    | POZOSTAŁA KWOTA DO WYKORZYSTANIA |       |
| 1 000 PLN                                  | 1 000,00 PLN                     |       |

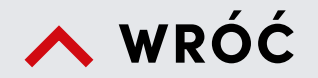

### Ustawienia

### Bezpieczeństwo

W tej sekcji możesz zablokować wszystkie serwisy Pekao24 oraz zmienić ustawienia dotyczące bezpieczeństwa, czyli metodę autoryzacji operacji, hasło, PIN do serwisu telefonicznego. Możesz też sprawdzić wysokość wykorzystanych limitów transakcyjnych.

#### O ൽ D °Ö ď RACHUNKI ZAUFANE RACHUNKI Z INNYCH BANKÓW APLIKACJE ZGODY BEZPIECZENSTWO W BANKU ZEWNETRZNE OSWIADCZENI/ **URZADZENI** Rachunki w banku C Rachunek podstawowy Rachunek podstawowy to domyślny rachunek do realizowania przelewów w PeoPay i Pekao24 oraz pobierania opłat związanych z usługą Pekao24. Zmień rachunek KONTO PRZEKORZYSTNE 58 1240 1545 1111 0011 0830 9640 Rachunek przypisany do PeoPay Rachunek przypisany do PeoPay, z którego realizowane są płatności. Zmień rachunek KONTO PRZEKORZYSTNE 58 1240 1545 1111 0011 0830 9640 Rachunek powiązany z usługą PayU Express PayU Express jest to usługa świadczona przez PayU S.A., umożliwiająca płatność za zakupy do 120 zł jednym kliknięciem, bez logowania do Pekao24 i podawania kodu autoryzacyjnego lub korzystania z aplikacji PeoPay.

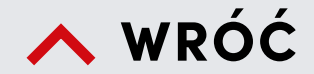

### Ustawienia

#### Rachunki w banku

W tej sekcji masz możliwość zmiany rachunku ustalonego przez Ciebie jako podstawowy i rachunku wskazanego do rozliczeń operacji zlecanych w ramach aplikacji PeoPay.

Tu także sprawdzisz rachunek powiązany z usługą PayU Express.

PayU Express to usługa świadczona przez PayU S.A., umożliwiająca płatność za zakupy do 120 zł bez logowania do Pekao24 i podawania kodu autoryzacyjnego lub korzystania z aplikacji PeoPay. Uruchomienie usługi wymaga Twojej uprzedniej zgody.

| BEZPIECZEŃSTWO | RACHUNKI<br>W BANKU      | ZGODY<br>I OŚWIADCZENIA | ZAUFANE<br>URZĄDZENIA | RACHUNKI<br>Z INNYCH BANKÓW | d <sup>e</sup><br>APLIKACJE<br>ZEWNĘTRZNE | INWESTYCJE |  |
|----------------|--------------------------|-------------------------|-----------------------|-----------------------------|-------------------------------------------|------------|--|
| Z              | gody i oświa             | dczenia                 |                       |                             |                                           |            |  |
|                | Zgadzam s                | ię na kontakt marke     | tingowy ze stro       | ony banku                   | ~                                         |            |  |
|                | Zgadzam s                | ię na kontakt marke     | tingowy z ofert       | ą Spółek z Grupy Ka         | apitałowej 🗸 🗸                            |            |  |
|                | Sposób otrzym            | ywania wyciągów i r     | regulacji             |                             | ~                                         |            |  |
|                | Sposób otrzym            | ywania zawiadomie       | nia o spłacie         |                             | ~                                         | 61         |  |
|                | 🕑 Usługa Qli             | ps jest aktywna         |                       |                             | ~                                         |            |  |
|                | 🕑 Usługa Au              | topay jest aktywna      |                       |                             | ~                                         |            |  |
|                | Rezydencja pod<br>POLSKA | datkowa                 |                       |                             | ~                                         |            |  |
|                | 🥑 Zgadzam s              | ię na przetwarzanie     | danych z rachu        | nków z innych bank          | ów 🗸                                      | 0          |  |
|                |                          |                         |                       |                             |                                           |            |  |

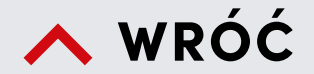

### Ustawienia

cd.

#### Zgody i oświadczenia

W tej części Ustawień masz łatwy dostęp do zmiany sposobu otrzymywania korespondencji z banku z papierowego na elektroniczny (dotyczy wyciągów i regulacji w zakresie kont osobistych, lokat i kart oraz zawiadomienia o spłacie np. pożyczki gotówkowej),

Poza tym możesz zarządzać dostępem do usługi QLIPS i Autopay i zgodami marketingowymi na kontakt z banku oraz określić swoją rezydencję podatkową.

| D<br>ZPIECZEŃSTWO | RACHUNKI<br>W BANKU                                                           | ZGODY<br>I OŚWIADCZENIA | ZAUFANE<br>URZĄDZENIA                                        | RACHUNKI<br>Z INNYCH BANKÓI         | APLIKACJE<br>W ZEWNĘTRZNE                            | INWESTYC | CJE |  |
|-------------------|-------------------------------------------------------------------------------|-------------------------|--------------------------------------------------------------|-------------------------------------|------------------------------------------------------|----------|-----|--|
| Z                 | aufane urząd                                                                  | zenia                   |                                                              |                                     |                                                      |          |     |  |
|                   | Pobierz aplikację                                                             | e mobilną PeoPay        |                                                              |                                     |                                                      |          |     |  |
|                   | Jeżeli nie posiadasz aj                                                       | plikacji PeoPay na swoi | m smartfonie                                                 |                                     |                                                      |          |     |  |
|                   |                                                                               |                         |                                                              |                                     |                                                      |          |     |  |
|                   | Pobierz PeoPa                                                                 |                         |                                                              |                                     |                                                      |          |     |  |
|                   | Pobierz PeoPa                                                                 | <b>,</b>                |                                                              |                                     |                                                      |          |     |  |
|                   | Pobierz PeoPa<br>Lista zaufanych u                                            | urządzeń                |                                                              |                                     |                                                      |          |     |  |
|                   | Pobierz PeoPa<br>Lista zaufanych u<br>Nazwa urządzenia                        | urządzeń                | RODZAJ DOSTĘPU                                               | SYSTEM OPERACYJNY                   | DATA DODANIA                                         |          |     |  |
|                   | Pobierz PeoPar<br>Lista zaufanych u<br>NAZWA URZĄDZENIA<br>iPhone             | urządzeń                | RODZAJ DOSTĘPU<br>PeoPay <sup>®</sup>                        | SYSTEM OPERACYJNY                   | DATA DODANIA<br>15.09.2021 16:38                     |          |     |  |
|                   | Pobierz PeoPar<br>Lista zaufanych u<br>NAZWA URZĄDZENIA<br>iPhone<br>SM-J530F | urządzeń                | RODZAJ DOSTĘPU<br>PeoPay <sup>®</sup><br>PeoPay <sup>®</sup> | SYSTEM OPERACYJNY<br>iOS<br>Android | DATA DODANIA<br>15.09.2021 16:38<br>01.07.2021 13:03 |          |     |  |

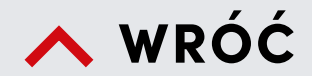

### Ustawienia

cd.

### Zaufane urządzenia

W tej sekcji możesz zamówić SMS z linkiem do pobrania aplikacji PeoPay oraz zarządzać listą zaufanych urządzeń, wskazanych jako zaufane podczas logowania do serwisu Pekao24 oraz na których masz już zainstalowaną aplikację.

| NEXTRECENSION NEXTRE   PREADENT   NEXTRECENSION NEXTRECENSION   PREADENT   NEXTRECENSION NEXTRECENSION   PREADENT   NEXTRECENSION NEXTRECENSION   PREADENT NEXTRECENSION   NEXTRECENSION Nextrecension   PREADENT Nextrecension   Nextrecension Nextrecension   PREADENT Nextrecension Nextrecension Nextree Nextree |                |                                                                |                                                                  |                                                |                                                    |                         |            |  |
|----------------------------------------------------------------------------------------------------|----------------|----------------------------------------------------------------|------------------------------------------------------------------|------------------------------------------------|----------------------------------------------------|-------------------------|------------|--|
| przelewy, widzieć sałdo, historię operacji oraz analizować wydatki. Dodanie rachunku z innego<br>banku jest całkowicie bezpieczne i bezpłatne.<br>Dodaj rachunek I Historia zgód<br>Bank Anto PL26 2705 2705 0000 0001 1250 2705<br>Usuń rachunek<br>DATA WAŻNOŚCI<br>20.12.2021                                                                                                    | BEZPIECZEŃSTWO | RACHUNKI<br>W BANKU<br>Cachunki z inny<br>W Pekao24 i PeoPa    | ZGODY<br>I OŚWIADCZENIA<br>/ch banków<br>ny możesz zarządzać s   | ZAUFANE<br>URZĄDZENIA<br>woimi rachunkami      | RACHUNKI<br>Z INNYCH BANKÓW<br>z innych banków - w | APLIKACJE<br>ZEWNĘTRZNE | INWESTYCJE |  |
| Bank            Konto PL26 2705 2705 0000 0001 1250 2705         Usuń rachunek           DATA WAŻNOŚCI         20.12.2021                                                                                                    |                | przelewy, widzieć sa<br>banku jest całkowici<br>Dodaj rachunek | Ido, historię operacji<br>ie bezpieczne i bezpła<br>E Historia z | oraz analizować w<br>atne.<br><mark>gód</mark> | ydatki. Dodanie rach                               | unku z innego           |            |  |
| 20.12.2021                                                                                                    |                | Bank<br>Konto PL26 2705 2<br>DATA WAŻNOŚCI                     | 2705 0000 0001 125                                               | 0 2705                                         |                                                    | ∧<br>Usuń rachunek      |            |  |
|                                                                                                    |                | 20.12.2021                                                     |                                                                  |                                                |                                                    |                         |            |  |
|                                                                                                    |                |                                                                |                                                                  |                                                |                                                    |                         |            |  |

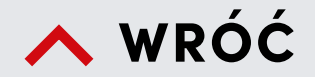

### Ustawienia

cd.

#### Rachunki z innych banków

Jeśli posiadasz rachunki otwarte w innych bankach, możesz je tu dodać i mieć podgląd pod informacje o tych rachunkach w serwisie internetowym Pekao24 lub aplikacji PeoPay. Możliwe jest też zlecanie poleceń przelewu z Twoich rachunków prowadzonych przez inne polskie banki w serwisie internetowym Pekao24 lub w aplikacji PeoPay.

Wspomniane usługi dotyczą kont w wybranych bankach w Polsce. Więcej informacji na ten temat znajdziesz na naszej stronie internetowej **pekao.com.pl**.

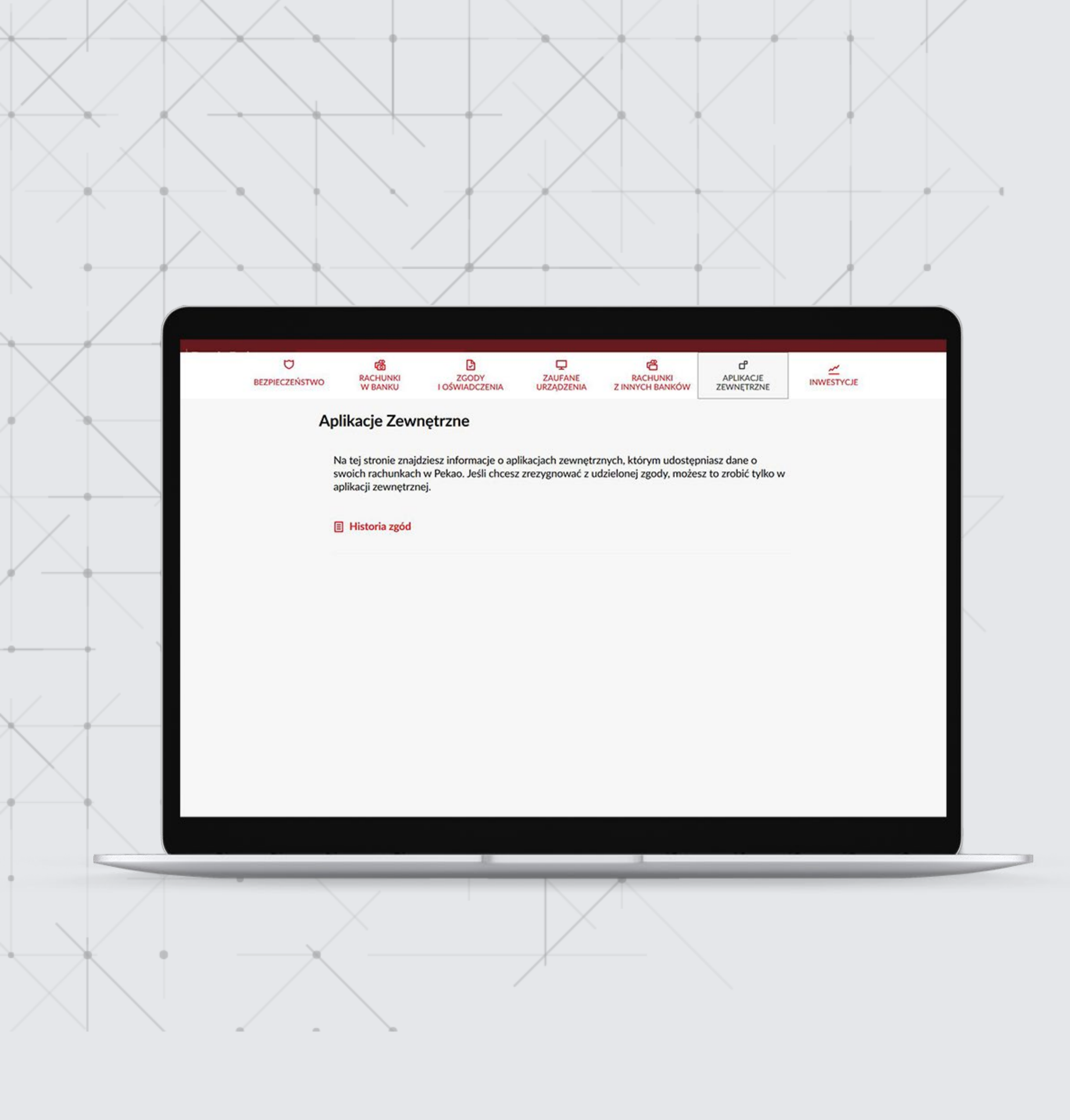

🔥 WRÓĆ

### Ustawienia

cd.

### Aplikacje zewnętrzne

Tutaj z kolei będziesz mieć informacje o aplikacjach, którym udostępniasz dane o swoich rachunkach w Banku Pekao S.A.

| BEZPIECZEŃSTWO                | ැකී<br>RACHUNKI<br>W BANKU                         | ZGODY<br>LOŚWIADCZENIA          | ZAUFANE<br>URZĄDZENIA  | RACHUNKI<br>Z INNYCH BANKÓW | d <sup>e</sup><br>APLIKACJE<br>ZEWNĘTRZNE | INWESTYCJE |  |
|-------------------------------|----------------------------------------------------|---------------------------------|------------------------|-----------------------------|-------------------------------------------|------------|--|
| <b>Inw</b><br>Na tej<br>aktyw | v <b>estycje</b><br>stronie znajdziesz zes<br>ować | tawienie produktów i u:         | sług, do których mas   | z dostęp lub które możesz   | z dodatkowo                               |            |  |
|                               |                                                    | BANK                            |                        | BIURO MAKLERS               | KIE                                       |            |  |
|                               |                                                    |                                 |                        |                             |                                           |            |  |
| j<br>I                        | Jsługa przyjr<br>ednostek fur                      | nowania i prze<br>nduszy inwest | ekazywania<br>ycyjnych | zleceń dotyczą              | cych                                      |            |  |
|                               | <u> </u>                                           |                                 |                        |                             | -                                         |            |  |

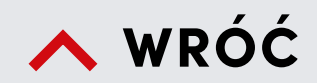

### Ustawienia

cd.

### Inwestycje

W tej sekcji znajdziesz zestawienie produktów i usług inwestycyjnych.

#### KATARZYNA NET

| Mój profil                                                 |                              |  |
|------------------------------------------------------------|------------------------------|--|
| IMIE I NAZWISKO<br>FIRMA NET S.A.                          | NUMER KLIENTA<br>00088888888 |  |
| Dane kontaktowe                                            |                              |  |
| Czy Twój numer telefonu i adres e-mail są aktualne?        | POTWIERDŹ AKTUALNY           |  |
| TELEFON DO SMS<br>504 *** 786                              |                              |  |
| 504 *** 786<br>TELEFON KONTAKTOWY 1                        |                              |  |
| +48 220 *** 588<br>TELEFON KONTAKTOWY 2<br>+48 220 *** 588 |                              |  |
| TELEFON KONTAKTOWY 3<br>+48 600 *** 588                    |                              |  |
| ADRES E-MAIL<br>JANKO.MUZYKANT@ONET.PL                     |                              |  |
| Adresy                                                     |                              |  |
| ADRES SIEDZIBY<br>NIEZAPOMINAJKI 12, 99-999 WARSZAWA       |                              |  |

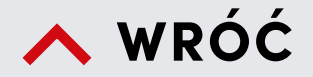

### Mój profil

W sekcji **MÓJ PROFIL** możesz potwierdzić i zaktualizować swoje dane teleadresowe oraz cechy dokumentu tożsamości, które zapisaliśmy w naszym systemie bankowym.

Jeśli posiadasz już w Banku Pekao S.A. cyfrową tożsamość PekaoID, możesz zarządzać jej ustawieniami, czyli wycofać, zawiesić, przywrócić czy wznowić (przedłużyć ważność na kolejny 5-cio letni okres). W tym celu skorzystaj z funkcji **Konfiguruj.** 

Dokładną listę funkcji dostępnych w serwisie Pekao24 znajdziesz w Wykazie funkcji serwisów na www.pekao.com.pl/r/pekao24

### Definicje

#### Serwis internetowy Pekao24 i aplikacja PeoPay

Są częścią usługi bankowości elektronicznej banku, czyli usługi polegającej na dostępie do rachunku płatniczego przez Internet, umożliwiającej sprawdzenie salda rachunku płatniczego, zmianę limitów dla płatności bezgotówkowych i transakcji dokonywanych przy użyciu karty debetowej lub złożenie innego rodzaju dyspozycji do rachunku.

#### **Przelew**

Pod pojęciem przelewu rozumiemy polecenie przelewu do innej instytucji finansowej w Polsce w złotych, natomiast przelew własny walutowy to rodzaj polecenia przelewu wewnętrznego, który jest realizowany między rachunkami w różnych walutach.

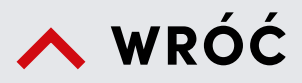

#### Polecenie przelewu

To usługa polegająca na uznaniu rachunku płatniczego odbiorcy, w przypadku gdy transakcja płatnicza z rachunku płatniczego płatnika jest dokonywana przez dostawcę usług płatniczych prowadzącego rachunek płatniczy płatnika na podstawie dyspozycji udzielonej przez płatnika. Pojęcie "polecenie przelewu" nie obejmuje: polecenia przelewu wewnętrznego, polecenia przelewu SEPA ani polecenia przelewu w walucie obcej wysyłanego do innego banku w Polsce lub do SKOK.

#### Polecenie przelewu wewnętrznego

To usługa inicjowana przez płatnika polegająca na umożliwieniu przekazania środków pieniężnych między rachunkami płatniczymi prowadzonymi przez tego samego dostawcę.

#### Zlecenie stałe

To usługa inicjowana przez płatnika polegająca na cyklicznym przekazywaniu środków pieniężnych w określonej wysokości z rachunku płatniczego płatnika na rachunek płatniczy odbiorcy.

Bank Polska Kasa Opieki Spółka Akcyjna z siedzibą w Warszawie, ul. Grzybowska 53/57, 00–844 Warszawa, wpisany do rejestru przedsiębiorców w Sądzie Rejonowym dla m. st Warszawy w Warszawie, XIII Wydział Gospodarczy Krajowego Rejestru Sądowego, KRS: 0000014843, NIP: 526–00–06–841, REGON: 000010205, wysokość kapitału zakładowego i kapitału wpłaconego: 262 470 034 zł.

### Bank Pekao

listopad 2021